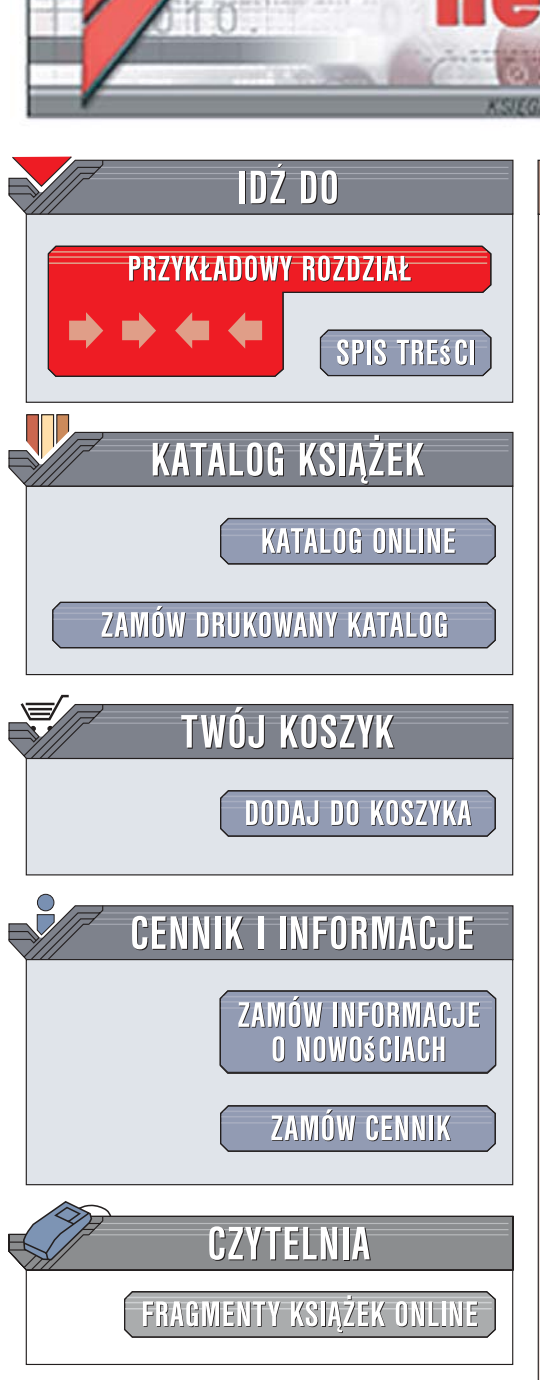

Wydawnictwo Helion ul. Kościuszki 1c 44-100 Gliwice tel. 032 230 98 63 e-mail: helion@helion.pl

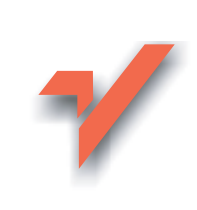

## SQL Server 2005. Programowanie. Od podstaw

ion.nl

Autor: Robert Vieira Tłumaczenie: Piotr Balczyński, Maria Chaniewska, Grzegorz Kostek ISBN: 83-246-0653-X Tytuł oryginału: <u>Beginning SQL Server 2005 Programming</u> Format: B5, stron: 728

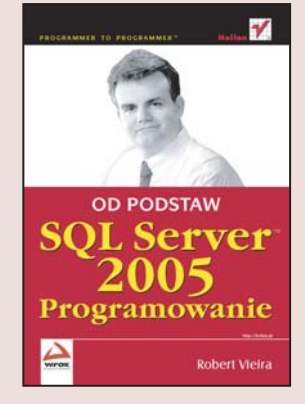

#### Rozpocznij pracę z SQL Server 2005

- Dowiedz się, jak działają systemy RDBMS
- Poznaj narzędzia SQL Server 2005
- Naucz się obsługiwać bazy danych za pomocą SQL Server 2005

SQL Server 2005 to najnowsza wersja niezawodnego, wydajnego i wysoce skalowalnego systemu zarządzania relacyjnymi bazami danych (RDBMS) autorstwa Microsoftu. Podobnie jak wcześniejsze wersje tego produktu, SQL Server 2005 bazuje na języku T-SQL, ale zapewnia lepszą obsługę XML, danych definiowanych przez użytkownika oraz platformy .NET, a ponadto udostępnia dodatkowe usługi. Dzięki swym możliwościom doskonale nadaje się do tego, by być podstawą rozmaitych aplikacji potrzebujących dostępu do bazy danych.

Książka "SQL Server 2005. Programowanie. Od podstaw" przeznaczona jest dla programistów, którzy chcą rozpocząć pracę z SQL Server 2005. Dzięki niej poznasz podstawy funkcjonowania systemów RDBMS oraz języków SQL i T-SQL. Nauczysz się korzystać z narzędzi udostępnianych przez SQL Server 2005 oraz dowiesz się, jak wykonywać zarówno podstawowe, jak i bardziej zaawansowane operacje na bazach danych. Ta książka pozwoli Ci szybko opanować możliwości, jakie daje SQL Server 2005, i przystąpić do pisania stabilnych oraz wydajnych aplikacji bazodanowych.

- Wprowadzenie do systemów RDBMS
- Języki SQL i T-SQL
- Narzędzia dostępne w SQL Server 2005
- Tworzenie i modyfikowanie tabel
- Korzystanie ze złączeń i ograniczeń
- Normalizacja podstaw projektowania
- Tworzenie skryptów, programów wsadowych i procedur składowanych
- Obsługa transakcji i blokad
- Używanie wyzwalaczy
- Raporty
- Obsługa danych XML

Twórz niezawodne i wydajne aplikacje bazodanowe za pomocą SQL Server 2005

a share the

## Spis treści

| Wstęp                                                                  | 15 |
|------------------------------------------------------------------------|----|
| Rozdział 1. Podstawy RDBMS — z czego składa się baza danych SQL Server |    |
| Przeglad obiektów bazy danych                                          |    |
| Obiekt Baza danych                                                     |    |
| Dziennik transakcii                                                    |    |
| Naibardziej podstawowy objekt bazy danych — tabela                     |    |
| Grupy plików                                                           |    |
| Diagramy                                                               |    |
| Widoki                                                                 |    |
| Procedury składowane                                                   |    |
| Funkcje zdefiniowane przez użytkownika                                 |    |
| Użytkownicy i role                                                     |    |
| Reguły                                                                 |    |
| Wartości domyślne                                                      |    |
| Typy danych zdefiniowane przez użytkownika                             |    |
| Katalogi wyszukiwania pełnotekstowego                                  |    |
| Typy danych w systemie SQL Server                                      |    |
| Wartości NULL                                                          |    |
| Identyfikatory obiektów w systemie SQL Server                          |    |
| Nazwy                                                                  |    |
| Konwencje nazewnicze                                                   |    |
| Podsumowanie                                                           |    |
| Rozdział 2. Narzedzia                                                  |    |
| Books Online                                                           |    |
| SOL Server Configuration Manager                                       |    |
| Zarzadzanie usługami                                                   |    |
| Konfiguracia sieci                                                     |    |
| Protokoły                                                              |    |
| Klient                                                                 |    |
| SOL Server Management Studio                                           |    |
| Rozpoczecie pracy                                                      |    |
| Okno zapytań                                                           |    |
| SOL Server Integration Services (SSIS)                                 | 61 |
| Bulk Copy Program (bcp)                                                |    |
| SQL Server Profiler                                                    | 62 |
| sqlcmd                                                                 | 63 |
| Podsumowanie                                                           | 64 |

| Rozdział 3. Podstawowe polecenia języka T-SQL               | 65         |
|-------------------------------------------------------------|------------|
| Podstawowe polecenie — SELECT                               | 66         |
| Polecenie SELECT i klauzula FROM                            |            |
| Klauzula WHERE                                              | 70         |
| ORDER BY                                                    | 73         |
| Agregacje danych za pomocą klauzuli GROUP BY                | 77         |
| Tworzenie warunków za pomocą klauzuli HAVING                | 85         |
| Generowanie XML-a za pomocą klauzuli FOR XML                |            |
| Wykorzystanie wskazówek za pomocą klauzuli OPTION           |            |
| Predykaty DISTINCT (ALL                                     |            |
| Wprowadzanie danych za pomocą polecenia INSERT              |            |
| Polecenie INSERT INTOSELECT                                 |            |
| Polocenie DELETE                                            |            |
| Polecenie DELETE                                            | 100        |
| Ćwiczenia                                                   | 102        |
|                                                             |            |
| Rozdział 4. Złączenia (JOINs)                               | 103        |
| Złączenia JOIN                                              |            |
| Złączenia wewnętrzne (INNER JOIN)                           |            |
| Dlaczego INNER JOIN przypomina klauzulę WHERE               |            |
| Złączenia zewnętrzne                                        |            |
| Proste złączenie zewnętrzne                                 |            |
| Bardziej skomplikowane złączenia zewnętrzne                 |            |
| Spojrzenie w obie strony za pomocą złączen pełnych          |            |
| ZfąCZefila Krzyzowe                                         | 120<br>127 |
| Alternatiwne INNER IOIN                                     | 127<br>127 |
| Alternatywne NINER JOIN                                     |            |
| Alternatywne CROSS JOIN                                     |            |
| Unia                                                        |            |
| Podsumowanie                                                |            |
| Ćwiczenia                                                   |            |
| Rozdział 5. Tworzenie i modyfikacia tabel                   |            |
| Nazwy objektów w systemie SOL Server                        |            |
| Nazwa schematu                                              |            |
| Nazwa bazy danych                                           |            |
| Nazwa serwera                                               |            |
| Przegląd ustawień domyślnych                                | 141        |
| Polecenie CREATE                                            | 142        |
| CREATE DATABASE                                             | 142        |
| CREATE TABLE                                                |            |
| Polecenie ALTER                                             |            |
| ALTER DATABASE                                              |            |
| ALIER IABLE                                                 |            |
| Polecenie DROP                                              |            |
| Tworzonia bazy danych za namoca SOL Sanor Management Studia |            |
| Powrát do kodowania — nodstawy tworzenia skryntów           |            |
| za pomoca SOL Server Management Studio                      |            |
| Podsumowanie                                                |            |
| Ćwiczenia                                                   |            |
|                                                             |            |

| Rozdział 6. Ograniczenia                                                                                                    | 177                                           |
|----------------------------------------------------------------------------------------------------|-----------------------------------------------|
| Rodzaje ograniczeń                                                                                                    |                                               |
| Ograniczenia domeny                                                                                                    |                                               |
| Ograniczenia encji                                                                                                    |                                               |
| Ograniczenia integralności referencyjnej                                                                                              |                                               |
| Nazewnictwo ograniczeń                                                                                                    |                                               |
| Ograniczenia kluczy                                                                                                    |                                               |
| Ograniczenia PRIMARY KEY                                                                                                    |                                               |
| Ograniczenia FOREIGN KEY                                                                                                    |                                               |
| Ograniczenia UNIQUE                                                                                                    |                                               |
| Ograniczenia CHECK                                                                                                    |                                               |
| Ograniczenia DEFAULT                                                                                                    |                                               |
| Definiowanie ograniczenia DEFAULT w poleceniu CREATE TABLE                                                                            |                                               |
| Dodawanie ograniczenia DEFAULI do istniejącej tabeli                                                                                  |                                               |
| wyłączanie ograniczen                                                                                                    |                                               |
| Ignorowanie niewłasciwych danych podczas tworzenia ograniczenia                                                                       |                                               |
| Iymczasowe wyłączenie istniejącego ograniczenia                                                                                       |                                               |
| Reguły i wartości domysine – kuzyni ograniczen                                                                                        |                                               |
| Regury                                                                                                    |                                               |
| Nkreślanie tabel wykorzystujących konkretne reguły i wartości domyślne                                                                |                                               |
| Wyzwalacze a integralność danych                                                                                                    | 207                                           |
|                                                                                                    | 208                                           |
| Podsumowanie                                                                                                    | 209                                           |
|                                                                                                    |                                               |
| Rozdział 7. Zwiększanie możliwości zapytań                                                                                            |                                               |
| Co to jest podzapytanie                                                                                                    |                                               |
| Tworzenie podzapytania zagnieżdżonego                                                                                                 |                                               |
| Podzapytania skorelowane                                                                                                    |                                               |
| W jaki sposób działają podzapytania skorelowane                                                                                       |                                               |
| Podzapytania skorelowane w klauzuli WHERE                                                                                             |                                               |
| Praca z wartościami NULL – funkcja ISNULL                                                                                             |                                               |
| Tabele pochodne                                                                                                    |                                               |
| Operator EXISTS                                                                                                    |                                               |
| Inne sposoby wykorzystania EXISIS                                                                                                    |                                               |
| Mieszanie typow danych — funkcje CASTTCONVERT                                                                                         |                                               |
|                                                                                                    | 230                                           |
| Dedeumowania                                                                                                    | 230<br>220                                    |
| Pousuinowanie                                                                                                    | 232                                           |
|                                                                                                    |                                               |
| Rozdział 8. "Być normalnym" — normalizacja i inne kwestie podstaw projektowania                                                       | 233                                           |
| Tabele                                                                                                    |                                               |
| Utrzymywanie danych "normalnymi"                                                                                                    |                                               |
| Zanim zaczniemy                                                                                                    |                                               |
|                                                                                                    |                                               |
| Plerwsza postac normalna                                                                                                    |                                               |
| Pierwsza postać normalna<br>Druga postać normalna                                                                                     |                                               |
| Pierwsza postać normalna<br>Druga postać normalna<br>Trzecia postać normalna                                                          |                                               |
| Pierwsza postać normalna<br>Druga postać normalna<br>Trzecia postać normalna<br>Inne postacie normalne                                |                                               |
| Pierwsza postać normalna<br>Druga postać normalna<br>Trzecia postać normalna<br>Inne postacie normalne<br>Relacje                     |                                               |
| Pierwsza postać normalna<br>Druga postać normalna<br>Trzecia postać normalna<br>Inne postacie normalne<br>Relacje<br>Jeden do jednego | 237<br>241<br>242<br>244<br>244<br>245<br>245 |

| Wiele do wielu         249           Diagramy         253           Tabele         255           Dodawanie i usuwanie tabel         256           Relacje         252           Denormalizacja         266           Poza normalizacja         266           Poza normalizacja         267           Prostota         267           Wybór typów danych         267           Biedy w sposobie przechowywania         268           Szkic prostego przykładu         269           Dodawanie relacji         274           Dodawanie relacji         274           Dodawanie organiczeń         276           Podsumowanie         278           Cwiczenia         278           Rozdział 9. Struktury danych i indeksów w S01 Server         279           Baza danych         279           Baza danych         279           Baza danych         280           Wierze         281           Podstawy indeksów         281           B-drzewa         283           Sposób udostępniania danych w SQL Serverze         283           Sposób udostępniania danych w SQL Serverze         283           Tworzenie indeksów XML         295                                                                                                | Jeden do jednego lub wielu                                              |     |
|----------------------------------------------------------------------------------------------------|-------------------------------------------------------------------------|-----|
| Diagramy         253           Tabele         255           Dodawanie i usuwanie tabel         256           Relacje         262           Denormalizacja         262           Poza normalizacja         267           Prostota         267           Wybór typów danych         267           Biedy w sposobie przechowywania         268           Szkic prostego przykładu         269           Todawanie diagramu i tabeli początkowej         269           Dodawanie relacji         276           Dodawanie ograniczeń         276           Podsumowanie         278           Koizzenia         278           Rudział 9. Struktury danych i indeksów w SQL Server         279           Struktury danych w SQL Serverze         279           Zakres         280           Strona         280           Wiersze         281           Podstawy indeksów         281           Podstawy indeksów         281           Podstawy indeksów XML         295           Torna         280           Worzenie indeksów XML         295           Polecenie CREATE INDEX         295           Polecenie CREATE INDEX         295 </td <td>Wiele do wielu</td> <td></td>                                                              | Wiele do wielu                                                          |     |
| Tabele         255           Dodawanie i usuwanie tabel         256           Relacje         256           Porza normalizacja         266           Poza normalizacja         267           Prostota         267           Wybór typów danych         267           Blędy w sposobie przechowywania         268           Szkic prostego przykładu         269           Tworzenie bazy danych         269           Dodawanie dlązmu i tabeli początkowej         269           Dodawanie organiczeń         274           Dodawanie organiczeń         276           Podsumowanie         278           Kowiczenia         278           Struktury danych i indeksów w SQL Server         279           Baza danych         279           Baza danych         280           Strona         280           Wiersze         280           Wiersze         281           Podstawy indeksów         281           Podstawy indeksów         281           B-drzewa         283           Sposób udostępniania danych w SQL Serverze         283           Polecenie (REATE INDEX         295           Polecenie (REATE INDEX         295                                                                                                  | Diagramy                                                                |     |
| Dodawanie i usuwanie tabel       256         Relacje       262         Denormalizacja       266         Poza normalizacja       267         Prostota       267         Wybór tyów danych       267         Błędy w sposobie przechowywania       268         Szkie prostego przykładu       269         Dodawanie diagramu i tabeli początkowej       269         Dodawanie ograniczeń       274         Dodawanie ograniczeń       276         Podsumowanie       278         Cwiczenia       278         Kowiczenia       278         Struktury danych i indeksów w SQL Server       279         Baza danych       279         Zakres       280         Struktury danych w SQL Serverze       279         Baza danych       279         Zakres       280         Struktury dinych w SQL Serverze       281         Podstawy indeksów       281         B-drzewa       283         Sposôb udostępniania danych w SQL Serverze       286         Tworzenie (REATE INDEX       295         Polecenie CREATE INDEX       295         Polecenie CREATE INDEX       295         Nydor wybór — jaki lindeks, dyzie                                                                                                    | Tabele                                                                  |     |
| Relacje       262         Denormalizacja       266         Porzo normalizacja       267         Prostota       267         Wybór typów danych       267         Biędy w sposobie przechowywania       268         Szkic prostego przykładu       269         Tworzenie bazy danych       269         Dodawanie diagramu i tabeli początkowej       269         Dodawanie organiczeń       274         Dodawanie organiczeń       278         Roztział 9. Struktury danych i indeksów w Sûl Server       279         Struktury danych w SQL Serverze       279         Baza danych       279         Zakres       280         Strona       281         Podstawy indeksów       281         Podstawy indeksów       281         Podstawy indeksów       281         B-drzewa       283         Sposób udostępniania danych w SQL Serverze       286         Tworzenie indeksów XML       205         Polecenie CREATE INDEX       205         Polecenie CREATE INDEX       205         Polecenie CREATE INDEX       304         Przyglądanie się kosztom – gdy mniej znaczy więcej       305         Wybieranie właściwego indeksu klastrowego                                                                                             | Dodawanie i usuwanie tabel                                              |     |
| Denormalizacja       266         Poza normalizacja       267         Prostota       267         Wybór typów danych       267         Bledy w sposobie przechowywania       268         Szkie prostego przykładu       269         Tworzenie bazy danych       269         Dodawanie diagramu i tabeli początkowej       269         Dodawanie ograniczeń       274         Dodawanie ograniczeń       276         Podsumowanie       278         Zdział S. Struktury danych i indeksów w SQL Server       279         Struktury danych w SQL Serverze       279         Struktury danych w SQL Serverze       280         Wiersze       280         Wiersze       281         Podstawy indeksów       281         Sposób udostępniania danych w SQL Serverze       286         Tworzenie indeksów XML       302         Indeksy wywiedzione tworzone z ograniczeniami       303         Selektywność       304         Przyglądanie się kosztom       304         Przyglądanie się kosztom       305         Kolejność kolumn       308         Usuwanie indeksów       309         Fragmentacja       310         Podstawy indeksów       <                                                                                             | Relacje                                                                 |     |
| Poza normalizacją         267           Prostota         267           Prostota         267           Błędy w sposobie przechowywania         268           Szkic prostego przykładu         269           Tworzenie bazy darych         269           Dodawanie diagramu i tabeli początkowej         269           Dodawanie organiczeń         274           Dodawanie organiczeń         274           Dodawanie organiczeń         278           Ruzdział 9. Struktury danych i indeksów w SQL Server         279           Baza danych         279           Baza danych         280           Viersze         279           Baza danych         280           Wiersze         280           Wiersze         281           Podstawy indeksów         281           B-drzewa         283           Sposób udostępniania danych w SQL Serverze         283           Polecenie CREATE INDEX         295           Polecenie CREATE INDEX         295           Polecenie CREATE INDEX         295           Sybieranie właściwego indeksi kłastrowego         303           Skoływość         304           Przygłądanie się kosztom — gdy mniej znaczy więcej         305                                                           | Denormalizacja                                                          |     |
| Prostota       267         Wybór typów danych       267         Błędy w sposobie przechowywania       268         Szkic prostego przykładu       269         Tworzenie bazy danych       269         Dodawanie diagramu i tabeli początkowej       269         Dodawanie ograniczeń       274         Dodawanie ograniczeń       274         Dodawanie ograniczeń       276         Podsumowanie       278         Kwiczenia       278         Rozdział 9. Struktury danych i indeksów w SQL Server       279         Baza danych       279         Zakres       280         Strona       280         Wiersze       280         Viersze       281         Podstawy indeksów       281         B-drzewa       283         Sposób udostępniania danych w SQL Serverze       286         Tworzenie, modyfikacja i usuwanie indeksów       295         Polecenie CREATE INDEX       295         Polecenie CREATE INDEX       295         Tworzenie, modyfikacja i usuwanie indeksów       303         Mądry wybór – jaki indeks, gdzie i kiedy go stosować       303         Selektywność       304         Przyglądanie się kosztom – gdy mniej znac                                                                                        | Poza normalizacją                                                       |     |
| Wybór typów danych       267         Błędy w sposobie przechowywania       268         Szkic prostego przykładu       269         Tworzenie bazy danych       269         Dodawanie diagramu i tabeli początkowej       269         Dodawanie ograniczeń       274         Dodawanie ograniczeń       276         Podsumowanie       278         Ćwiczenia       278         Rozdział 9. Struktury danych i indeksów w SQL Server       279         Struktury danych w SQL Serverze       279         Zakres       280         Strona       280         Strona       280         Strona       280         Strona       280         Strona       280         Strona       280         Strona       280         Strona       280         Strona       280         Strona       280         Strona       280         Sobio udostepniania danych w SQL Serverze       286         Tworzenie, modyfikacja i usuwanie indeksów       295         Polecenie CREATE INDEX       295         Tworzenie indeksów XML       302         Indeksy wybór – jaki indeks, gdzie i kiedy go stosować       303                                                                                                    | Prostota                                                                |     |
| Biędy w sposobie przechowywania       268         Szkic prostego przykładu       269         Tworzenie bazy danych       269         Dodawanie diagramu i tabeli początkowej       269         Dodawanie ograniczeń       274         Dodawanie ograniczeń       274         Dodawanie ograniczeń       276         Podsumowanie       278         Kwiczenia       278         Rozdział 9. Struktury danych i indeksów w SQL Server       279         Baza danych       279         Zakres       280         Wiersze       280         Wiersze       281         Podstawy indeksów       281         Podstawy indeksów       283         Sposób udostępniania danych w SQL Serverze       286         Tworzenie, modyfikacja i usuwanie indeksów       295         Połecenie CREATE INDEX       295         Tworzenie indeksów XML       302         Indeksy wywiedzione tworzone z ograniczeniami       303         Madry wybór — jaki indeks, gdzie i kiedy go stosować       303         Skołetymość       304         Przygłądanie się kosztom — gdy mniej znaczy więcej       305         Wybieranie właściwego indeksu klastrowego       305         Wybieranie właściwego ind                                                     | Wybór typów danych                                                      |     |
| Szkie prostego przykładu                                                                                                    | Błedy w sposobie przechowywania                                         |     |
| Tworzenie bazy danych       269         Dodawanie diagramu i tabeli początkowej       269         Dodawanie ograniczeń       274         Dodawanie ograniczeń       276         Podsumowanie       278         Kużczenia       278         Rozdział 9. Struktury danych i indeksów w SQL Server       279         Baza danych       279         Baza danych       279         Zakres       280         Strona       280         Wiersze       281         Podstawy indeksów       281         B-drzewa       283         Sposób udostępniania danych w SQL Serverze       286         Tworzenie indeksów XML       295         Polecenie CREATE INDEX       295         Tworzenie indeksów XML       302         Indeksy wywiedzione z ograniczeniami       303         Madry wybór — jaki indeks, gdzie i kiedy go stosować       303         Selektywność       305         Wybieranie właściwego indeksu klastrowego       305         Wybieranie młacksów       309         Fragmentacja       310         Idelnyftikacja fragmentacji a prawdopodobieństwo podziału stron       310         Podsumowanie       314         Odziała 10. Widok                                                                                        | Szkic prostego przykładu                                                |     |
| Dodawanie diagramu i tabeli początkowej       269         Dodawanie relacji       274         Dodawanie ograniczeń       276         Podsumowanie       278         Świczenia       278         Rozdział 9. Struktury danych i indeksów w SQL Server       279         Baza danych       279         Zakres       280         Strona       280         Strona       283         Podstawy indeksów       281         Podstawy indeksów       281         B-drzewa       283         Sposób udostepniania danych w SQL Serverze       286         Tworzenie, modyfikacja i usuwanie indeksów       295         Polecenie CREATE INDEX       295         Tworzenie indeksów XML       302         Indeksy wywiedzione tworzone z ograniczeniami       303         Mądry wybór — jaki indeks, gdzie i kiedy go stosować       303         Selektywność       304         Przyglądanie się kosztom — gdy mniej znaczy więcej       305         Kolejność kolumn       308         Usuwanie indeksów       309         Judzenie       310         Idektymość       304         Przyglądanie się kosztom — gdy mniej znaczy więcej       305         Woj                                                                                        | Tworzenie bazy danych                                                   |     |
| Dodawanie relacij274Dodawanie ograniczeń276Podsumowanie278Koziczenia278Rozdział 9. Struktury danych i indeksów w SQL Server279Struktury danych w SQL Serverze279Baza danych279Zakres280Strona280Wiersze281Podstawy indeksów281B-drzewa283Sposób udostępniania danych w SQL Serverze283Sposób udostępniania danych w SQL Serverze286Tworzenie, modyfikacja i usuwanie indeksów295Tworzenie indeksów XML302Indeksy wywiedzione tworzone z ograniczeniami303Mady wybór – jaki indeks, gdzie i kiedy go stosować303Selektywność304Przygłądanie się kosztom – gdy mniej znaczy więcej305Wybieranie właściwego indeksu klastrowego305Kolejność kolumn308Usuwanie indeksów309Jragmentacja310Identyfikacja fragmentacji a prawdopodobieństwo podziału stron310Podsumowanie314Porste widoki317Widoki ja frigmentacji a prawdopodobieństwo podziału stron310Identyfikacja fragmentacji a prawdopodobieństwo podziału stron310Identyfikacja fragmentacji a prawdopodobieństwo podziału stron310Identyfikacja fragmentacji a prawdopodobieństwo podziału stron310Identyfikacja fragmentacji a prawdopodobieństwo podziału stron310Identyfikacja fragmentacji a prawdopodobieństwo podziału stron315                                                  | Dodawanie diagramu i tabeli poczatkowej                                 | 269 |
| Dodawanie ograniczeń276Podsumowanie278Ćwiczenia278Rozdział 9. Struktury danych i indeksów w SQL Server279Baza danych279Baza danych279Zakres280Strona280Wiersze281Podstawy indeksów281Podstawy indeksów283Sposób udostępniania danych w SQL Serverze286Tworzenie, modyfikacja i usuwanie indeksów295Polecenie CREATE INDEX295Polecenie CREATE INDEX302Indeksy wywiedzione tworzone z ograniczeniami303Mądry wybór — jaki indeks, gdzie i kiedy go stosować303Selektywność305Kolejność kolumn308Usuwanie indeksów309Fragmentacja310Identyfikacja fragmentacji a prawdopodobieństwo podziału stron310Identyfikacja fragmentacji a prawdopodobieństwo podziału stron314Ćwiczenia315Rozdział 10. Widoki317Widoki jako filtry321Bardziej złożone widoki323Wykorzystanie z dotoki323Wykorzystanie i okoków do zmiany danych bez użycia wyzwalaczy INSTEAD OF326Edycja widoków za pomocą T-SQL-a330                                                                                                    | Dodawanie relacii                                                       |     |
| Podsumowanie       278         Ćwiczenia       278         Rozdział 9. Struktury danych i indeksów w SQL Server       279         Struktury danych w SQL Serverze       279         Baza danych       279         Zakres       280         Strona       280         Wiersze       281         Podstawy indeksów       281         Podstawy indeksów       283         Sposób udostępniania danych w SQL Serverze       283         Sposób udostępniania danych w SQL Serverze       286         Tworzenie, modyfikacja i usuwanie indeksów       295         Polecenie CREATE INDEX       295         Tworzenie indeksów XML       302         Indeksy wywiedzione tworzone z ograniczeniami       303         Madry wybór – jaki indeks, gdzie i kiedy go stosować       303         Selektywność       304         Przyglądanie się kosztom – gdy mniej znaczy więcej       305         Kolejność kolumn       308         Kozystanie z Database Engine Tuning Advisor       309         Fragmentacja       310         Identyfikacja fragmentacji a prawdopodobieństwo podziału stron       310         Podsumowanie       314         Cwiczenia       315         Rozdział 10. W                                                     | Dodawanie ograniczeń                                                    |     |
| Ćwiczenia       278         Rozdział 9. Struktury danych i indeksów w SQL Server       279         Struktury danych w SQL Serverze       279         Baza danych       279         Zakres       280         Struna       280         Wiersze       281         Podstawy indeksów       281         B-drzewa       283         Sposób udostępniania danych w SQL Serverze       286         Tworzenie, modyfikacja i usuwanie indeksów       295         Polecenie CREATE INDEX       295         Tworzenie indeksów XML       302         Indeksy wywiedzione tworzone z ograniczeniami       303         Mądry wybór – jaki indeks, gdzie i kiedy go stosować       303         Selektywność       304         Przyglądanie się kosztom – gdy mniej znaczy więcej       305         Kolejność kolumn       308         Korzystanie z Database Engine Tuning Advisor       309         Pragmentacja       310         Podsumowanie       314         Ćwiczenia       315         Rozdział 10. Widoki       317         Proste widoki       317         Widok jako filtry       321         Bardziej złożone widoki       323         Wybirzanie w                                                                                        | Podsumowanie                                                            |     |
| Rozdział 9. Struktury danych i indeksów w SQL Server       279         Struktury danych w SQL Serverze       279         Baza danych       279         Zakres       280         Strona       280         Wiersze       281         Podstawy indeksów       281         B-drzewa       283         Sposób udostępniania danych w SQL Serverze       286         Tworzenie, modyfikacja i usuwanie indeksów       295         Polecenie CREATE INDEX       295         Tworzenie indeksów XML       302         Indeksy wywiedzione tworzone z ograniczeniami       303         Mądry wybór — jaki indeks, gdzie i kiedy go stosować       303         Selektywność       304         Przyglądanie się kosztom — gdy mniej znaczy więcej       305         Wybieranie właściwego indeksu klastrowego       305         Kolejność kolumn       308         Usuwanie indeksów       309         Fragmentacja       310         Identyfikacja fragmentacji a prawdopodobieństwo podziału stron       310         Podsumowanie       314         Ćwiczenia       317         Widoki jako filtry       321         Bardzieł 10. Widoki       323         Wykorzystanie widoków do zmiany da                                                     | Ćwiczenia                                                               | 278 |
| Rozdział 9. Struktury danych i indeksów w SQL Server       279         Struktury danych w SQL Serverze       279         Baza danych       279         Zakres       280         Strona       280         Wiersze       281         Podstawy indeksów       281         B-drzewa       283         Sposób udostępniania danych w SQL Serverze       286         Tworzenie, modyfikacja i usuwanie indeksów       295         Polecenie CREATE INDEX       295         Tworzenie indeksów XML       302         Indeksy wywiedzione tworzone z ograniczeniami       303         Selektywność       304         Przyglądanie się kosztom — gdy mniej znaczy więcej       305         Kolejność kolumn       308         Usuwanie indeksów       308         Usuwanie indeksów       309         Fragmentacja       310         Identyfikacja fragmentacji a prawdopodobieństwo podziału stron       310         Identyfikacja fragmentacji a prawdopodobieństwo podziału stron       310         Identyfikacja fragmentacji a prawdopodobieństwo podziału stron       310         Identyfikacja fragmentacji a prawdopodobieństwo podziału stron       310         Identyfikacja fragmentacji a prawdopodobieństwo podziału stron       310 |                                                                         | 210 |
| Struktury danych w SQL Serverze279Baza danych279Zakres280Strona280Wiersze281Podstawy indeksów281B-drzewa283Sposób udostępniania danych w SQL Serverze286Tworzenie, modyfikacja i usuwanie indeksów295Polecenie CREATE INDEX295Tworzenie indeksów XML302Indeksy wywiedzione tworzone z ograniczeniami303Mądry wybór — jaki indeks, gdzie i kiedy go stosować303Selektywność304Przyglądanie się kosztom — gdy mniej znaczy więcej305Kolejność kolumn308Usuwanie indeksów309Utrzymywanie indeksów309Fragmentacja310Identyfikacja fragmentacji a prawdopodobieństwo podziału stron310Podsumowanie314Ćwiczenia317Widoki jako filtry321Bardziej złożone widoki323Wykorzystanie widoków do zmiany danych bez użycia wyzwalaczy INSTEAD OF326Edycja widoków za pomocą T-SQL-a330                                                                                                    | Rozdział 9. Struktury danych i indeksów w SQL Server                    | 279 |
| Baza danych279Zakres280Strona280Wiersze281Podstawy indeksów281B-drzewa283Sposób udostępniania danych w SQL Serverze286Tworzenie, modyfikacja i usuwanie indeksów295Polecenie CREATE INDEX295Tworzenie indeksów XML302Indeksy wywiedzione tworzone z ograniczeniami303Mądry wybór – jaki indeks, gdzie i kiedy go stosować303Selektywność304Przyglądanie się kosztom – gdy mniej znaczy więcej305Kolejność kolumn308Usuwanie indeksów308Usuwanie indeksów309Fragmentacja310Identyfikacja fragmentacji a prawdopodobieństwo podziału stron310Identyfikacja fragmentacji a prawdopodobieństwo podziału stron317Proste widoki317Widoki jako filtry321Bardziej Złożone widoki323Wykorzystanie widoków do zmiany danych bez użycia wyzwalaczy INSTEAD OF326Edycja widoków za pomocą T-SQL-a330                                                                                                    | Struktury danych w SQL Serverze                                         |     |
| Zakres280Strona280Wiersze281Podstawy indeksów281B-drzewa283Sposób udostępniania danych w SQL Serverze286Tworzenie, modyfikacja i usuwanie indeksów295Polecenie CREATE INDEX295Tworzenie indeksów XML302Indeksy wywiedzione tworzone z ograniczeniami303Mądry wybór — jaki indeks, gdzie i kiedy go stosować303Selektywność304Przyglądanie się kosztom — gdy mniej znaczy więcej305Wybieranie właściwego indeksu klastrowego305Kolejność kolumn308Usuwanie indeksów309Fragmentacja310Identyfikacja fragmentacji a prawdopodobieństwo podziału stron310Podsumowanie314Ćwiczenia317Proste widoki323Wykorzystanie widoki323Wykorzystanie widoki323Wykorzystanie widoki323Wykorzystanie widoki323Wykorzystanie widoków do zmiany danych bez użycia wyzwalaczy INSTEAD OF326Edycja widoków za pomocą T-SQL-a330                                                                                                    | Baza danych                                                             |     |
| Strona280Wiersze281Podstawy indeksów281B-drzewa283Sposób udostępniania danych w SQL Serverze286Tworzenie, modyfikacja i usuwanie indeksów295Polecenie CREATE INDEX295Tworzenie indeksów XML302Indeksy wywiedzione tworzone z ograniczeniami303Mądry wbór — jaki indeks, gdzie i kiedy go stosować303Selektywność304Przyglądanie się kosztom — gdy mniej znaczy więcej305Wybieranie właściwego indeksu klastrowego305Kolejność kolumn308Usuwanie indeksów309Fragmentacja310Identyfikacja fragmentacji a prawdopodobieństwo podziału stron310Podsumowanie314Ćwiczenia317Widoki317Proste widoki323Wykorzystanie widoków do zmiany danych bez użycia wyzwalaczy INSTEAD OF326Edycja widoków za pomocą T-SQL-a330                                                                                                    | Zakres                                                                  |     |
| Wiersze281Podstawy indeksów281B-drzewa283Sposób udostępniania danych w SQL Serverze286Tworzenie, modyfikacja i usuwanie indeksów295Polecenie CREATE INDEX295Tworzenie indeksów XML302Indeksy wywiedzione tworzone z ograniczeniami303Mądry wybór — jaki indeks, gdzie i kiedy go stosować303Selektywność304Przyglądanie się kosztom — gdy mniej znaczy więcej305Kybieranie właściwego indeksu klastrowego305Kolejność kolumn308Usuwanie indeksów308Korzystanie z Database Engine Tuning Advisor309Fragmentacja310Identyfikacja fragmentacji a prawdopodobieństwo podziału stron310Podsumowanie314Ćwiczenia317Widoki321Bardziej złożone widoki323Wykorzystanie widoków do zmiany danych bez użycia wyzwalaczy INSTEAD OF326Edycja widoków za pomocą T-SQL-a330                                                                                                    | Strona                                                                  |     |
| Podstawy indeksów       281         B-drzewa       283         Sposób udostępniania danych w SQL Serverze       286         Tworzenie, modyfikacja i usuwanie indeksów       295         Polecenie CREATE INDEX       295         Tworzenie indeksów XML       302         Indeksy wywiedzione tworzone z ograniczeniami       303         Mądry wybór — jaki indeks, gdzie i kiedy go stosować       303         Selektywność       304         Przyglądanie się kosztom — gdy mniej znaczy więcej       305         Wybieranie właściwego indeksu klastrowego       305         Kolejność kolumn       308         Usuwanie indeksów       309         Fragmentacja       310         Identyfikacja fragmentacji a prawdopodobieństwo podziału stron       310         Podsumowanie       314         Ćwiczenia       315         Rozdział 10. Widoki       317         Proste widoki       321         Bardziej złożone widoki       323         Wykorzystanie widoków do zmiany danych bez użycia wyzwalaczy INSTEAD OF       326         Edycja widoków za pomocą T-SQL-a       330                                                                                                    | Wiersze                                                                 |     |
| B-drzewa       283         Sposób udostępniania danych w SQL Serverze       286         Tworzenie, modyfikacja i usuwanie indeksów       295         Polecenie CREATE INDEX       295         Tworzenie indeksów XML       302         Indeksy wywiedzione tworzone z ograniczeniami       303         Mądry wybór — jaki indeks, gdzie i kiedy go stosować       303         Selektywność       304         Przyglądanie się kosztom — gdy mniej znaczy więcej       305         Wybieranie właściwego indeksu klastrowego       305         Kolejność kolumn       308         Usuwanie indeksów       309         Fragmentacja       310         Identyfikacja fragmentacji a prawdopodobieństwo podziału stron       310         Identyfikacja fragmentacji a prawdopodobieństwo podziału stron       317         Proste widoki       317         Widoki jako filtry       321         Bardziej złożone widoki       323         Wykorzystanie widoków do zmiany danych bez użycia wyzwalaczy INSTEAD OF       326         Edycja widoków za pomocą T-SQL-a       330                                                                                                    | Podstawy indeksów                                                       |     |
| Sposób udostępniania danych w SQL Serverze286Tworzenie, modyfikacja i usuwanie indeksów295Polecenie CREATE INDEX295Tworzenie indeksów XML302Indeksy wywiedzione tworzone z ograniczeniami303Mądry wybór — jaki indeks, gdzie i kiedy go stosować303Selektywność304Przyglądanie się kosztom — gdy mniej znaczy więcej305Wybieranie właściwego indeksu klastrowego305Kolejność kolumn308Usuwanie indeksów308Usuwanie indeksów309Fragmentacja310Identyfikacja fragmentacji a prawdopodobieństwo podziału stron310Podsumowanie314Ćwiczenia317Proste widoki321Bardziej złożone widoki322Wykorzystanie widoków do zmiany danych bez użycia wyzwalaczy INSTEAD OF326Edycja widoków za pomocą T-SQL-a330                                                                                                    | B-drzewa                                                                |     |
| Tworzenie, modyfikacja i usuwanie indeksów295Polecenie CREATE INDEX295Tworzenie indeksów XML302Indeksy wywiedzione tworzone z ograniczeniami303Mądry wybór — jaki indeks, gdzie i kiedy go stosować303Selektywność304Przyglądanie się kosztom — gdy mniej znaczy więcej305Wybieranie właściwego indeksu klastrowego305Kolejność kolumn308Usuwanie indeksów309Fragmentacja310Identyfikacja fragmentacji a prawdopodobieństwo podziału stron310Identyfikacja fragmentacji a prawdopodobieństwo podziału stron317Proste widoki317Widoki jako filtry321Bardziej złożone widoki323Wykorzystanie widoków do zmiany danych bez użycia wyzwalaczy INSTEAD OF326Edycja widoków za pomocą T-SQL-a330                                                                                                    | Sposób udostepniania danych w SOL Serverze                              |     |
| Polecenie CREATE INDEX295Tworzenie indeksów XML302Indeksy wywiedzione tworzone z ograniczeniami303Mądry wybór — jaki indeks, gdzie i kiedy go stosować303Selektywność304Przyglądanie się kosztom — gdy mniej znaczy więcej305Wybieranie właściwego indeksu klastrowego305Kolejność kolumn308Usuwanie indeksów308Usuwanie indeksów309Fragmentacja310Identyfikacja fragmentacji a prawdopodobieństwo podziału stron310Podsumowanie314Ćwiczenia315Rozdział 10. Widoki317Widoki jako filtry321Bardziej złożone widoki323Wykorzystanie widoków do zmiany danych bez użycia wyzwalaczy INSTEAD OF326Edycja widoków za pomocą T-SQL-a330                                                                                                    | Tworzenie. modyfikacia i usuwanie indeksów                              |     |
| Tworzenie indeksów XML302Indeksy wywiedzione tworzone z ograniczeniami303Mądry wybór — jaki indeks, gdzie i kiedy go stosować303Selektywność304Przyglądanie się kosztom — gdy mniej znaczy więcej305Wybieranie właściwego indeksu klastrowego305Kolejność kolumn308Usuwanie indeksów308Korzystanie z Database Engine Tuning Advisor309Utrzymywanie indeksów309Fragmentacja310Identyfikacja fragmentacji a prawdopodobieństwo podziału stron310Podsumowanie314Ćwiczenia315Rozdział 10. Widoki317Widoki jako filtry321Bardziej złożone widoki323Wykorzystanie widoków do zmiany danych bez użycia wyzwalaczy INSTEAD OF326Edycja widoków za pomocą T-SQL-a330                                                                                                    | Polecenie CREATE INDEX                                                  |     |
| Indeksy wywiedzione tworzone z ograniczeniami303Mądry wybór — jaki indeks, gdzie i kiedy go stosować303Selektywność304Przyglądanie się kosztom — gdy mniej znaczy więcej305Wybieranie właściwego indeksu klastrowego305Kolejność kolumn308Usuwanie indeksów308Korzystanie z Database Engine Tuning Advisor309Utrzymywanie indeksów309Fragmentacja310Identyfikacja fragmentacji a prawdopodobieństwo podziału stron310Podsumowanie314Ćwiczenia317Proste widoki317Widoki jako filtry321Bardziej złożone widoki323Wykorzystanie widoków do zmiany danych bez użycia wyzwalaczy INSTEAD OF326Edycja widoków za pomocą T-SQL-a330                                                                                                    | Tworzenie indeksów XML                                                  |     |
| Mądry wybór – jaki indeks, gdzie i kiedy go stosować       303         Selektywność       304         Przyglądanie się kosztom – gdy mniej znaczy więcej       305         Wybieranie właściwego indeksu klastrowego       305         Kolejność kolumn       308         Usuwanie indeksów       309         Ustrzymywanie indeksów       309         Fragmentacja       310         Identyfikacja fragmentacji a prawdopodobieństwo podziału stron       310         Podsumowanie       314         Ćwiczenia       315         Rozdział 10. Widoki       317         Widoki jako filtry       321         Bardziej złożone widoki       323         Wykorzystanie widoków do zmiany danych bez użycia wyzwalaczy INSTEAD OF       326         Edycja widoków za pomocą T-SQL-a       330                                                                                                    | Indeksy wywiedzione tworzone z ograniczeniami                           |     |
| Selektywność       304         Przyglądanie się kosztom — gdy mniej znaczy więcej       305         Wybieranie właściwego indeksu klastrowego       305         Kolejność kolumn       308         Usuwanie indeksów       309         Korzystanie z Database Engine Tuning Advisor       309         Utrzymywanie indeksów       309         Fragmentacja       310         Identyfikacja fragmentacji a prawdopodobieństwo podziału stron       310         Podsumowanie       314         Ćwiczenia       315         Rozdział 10. Widoki       317         Widoki jako filtry       321         Bardziej złożone widoki       323         Wykorzystanie widoków do zmiany danych bez użycia wyzwalaczy INSTEAD OF       326         Edycja widoków za pomocą T-SQL-a       330                                                                                                    | Madry wybór — jaki indeks. gdzie i kiedy go stosować                    |     |
| Przyglądanie się kosztom — gdy mniej znaczy więcej       305         Wybieranie właściwego indeksu klastrowego       305         Kolejność kolumn       308         Usuwanie indeksów       309         Korzystanie z Database Engine Tuning Advisor       309         Utrzymywanie indeksów       309         Fragmentacja       310         Identyfikacja fragmentacji a prawdopodobieństwo podziału stron       310         Podsumowanie       314         Ćwiczenia       315         Rozdział 10. Widoki       317         Widoki jako filtry       321         Bardziej złożone widoki       323         Wykorzystanie widoków do zmiany danych bez użycia wyzwalaczy INSTEAD OF       326         Edycja widoków za pomocą T-SQL-a       330                                                                                                    | Selektvwność                                                            |     |
| Wybieranie właściwego indeksu klastrowego       305         Kolejność kolumn       308         Usuwanie indeksów       308         Korzystanie z Database Engine Tuning Advisor       309         Utrzymywanie indeksów       309         Fragmentacja       310         Identyfikacja fragmentacji a prawdopodobieństwo podziału stron       310         Podsumowanie       314         Ćwiczenia       315         Rozdział 10. Widoki       317         Proste widoki       321         Bardziej złożone widoki       323         Wykorzystanie widoków do zmiany danych bez użycia wyzwalaczy INSTEAD OF       326         Edycja widoków za pomocą T-SQL-a       330                                                                                                    | Przygladanie sie kosztom – gdy mniej znaczy wiecej                      |     |
| Kolejność kolumn       308         Usuwanie indeksów       308         Korzystanie z Database Engine Tuning Advisor       309         Utrzymywanie indeksów       309         Fragmentacja       310         Identyfikacja fragmentacji a prawdopodobieństwo podziału stron       310         Podsumowanie       314         Ćwiczenia       315         Rozdział 10. Widoki       317         Proste widoki       317         Widoki jako filtry       321         Bardziej złożone widoki       323         Wykorzystanie widoków do zmiany danych bez użycia wyzwalaczy INSTEAD OF       326         Edycja widoków za pomocą T-SQL-a       330                                                                                                    | Wybieranie właściwego indeksu klastrowego                               |     |
| Usuwanie indeksów                                                                                                    | Koleiność kolumn                                                        |     |
| Korzystanie z Database Engine Tuning Advisor       309         Utrzymywanie indeksów       309         Fragmentacja       310         Identyfikacja fragmentacji a prawdopodobieństwo podziału stron       310         Podsumowanie       314         Ćwiczenia       315         Rozdział 10. Widoki       317         Proste widoki       317         Widoki jako filtry       321         Bardziej złożone widoki       323         Wykorzystanie widoków do zmiany danych bez użycia wyzwalaczy INSTEAD OF       326         Edycja widoków za pomocą T-SQL-a       330                                                                                                    | Usuwanie indeksów                                                       |     |
| Utrzymywanie indeksów       309         Fragmentacja       310         Identyfikacja fragmentacji a prawdopodobieństwo podziału stron       310         Podsumowanie       314         Ćwiczenia       315         Rozdział 10. Widoki       317         Proste widoki       317         Widoki jako filtry       321         Bardziej złożone widoki       323         Wykorzystanie widoków do zmiany danych bez użycia wyzwalaczy INSTEAD OF       326         Edycja widoków za pomocą T-SQL-a       330                                                                                                    | Korzystanie z Database Engine Tuning Advisor                            |     |
| Fragmentacja       310         Identyfikacja fragmentacji a prawdopodobieństwo podziału stron       310         Podsumowanie       314         Ćwiczenia       315         Rozdział 10. Widoki       317         Proste widoki       317         Widoki jako filtry       321         Bardziej złożone widoki       323         Wykorzystanie widoków do zmiany danych bez użycia wyzwalaczy INSTEAD OF       326         Edycja widoków za pomocą T-SQL-a       330                                                                                                    | Utrzymywanie indeksów                                                   |     |
| Identyfikacja fragmentacji a prawdopodobieństwo podziału stron       310         Podsumowanie       314         Ćwiczenia       315         Rozdział 10. Widoki       317         Proste widoki       317         Widoki jako filtry       321         Bardziej złożone widoki       323         Wykorzystanie widoków do zmiany danych bez użycia wyzwalaczy INSTEAD OF       326         Edycja widoków za pomocą T-SQL-a       330                                                                                                    | Fragmentacia                                                            |     |
| Podsumowanie       314         Ćwiczenia       315         Rozdział 10. Widoki       317         Proste widoki       317         Widoki jako filtry       321         Bardziej złożone widoki       323         Wykorzystanie widoków do zmiany danych bez użycia wyzwalaczy INSTEAD OF       326         Edycja widoków za pomocą T-SQL-a       330                                                                                                    | Identyfikacia fragmentacii a prawdopodobieństwo podziału stron          |     |
| Ćwiczenia       315         Rozdział 10. Widoki       317         Proste widoki       317         Widoki jako filtry       321         Bardziej złożone widoki       323         Wykorzystanie widoków do zmiany danych bez użycia wyzwalaczy INSTEAD OF       326         Edycja widoków za pomocą T-SQL-a       330                                                                                                    | Podsumowanie                                                            |     |
| Rozdział 10. Widoki       317         Proste widoki       317         Widoki jako filtry       321         Bardziej złożone widoki       323         Wykorzystanie widoków do zmiany danych bez użycia wyzwalaczy INSTEAD OF       326         Edycja widoków za pomocą T-SQL-a       330                                                                                                    | Ćwiczenia                                                               |     |
| ROZDZIAł IU. WIDOKI       317         Proste widoki       317         Widoki jako filtry       321         Bardziej złożone widoki       323         Wykorzystanie widoków do zmiany danych bez użycia wyzwalaczy INSTEAD OF       326         Edycja widoków za pomocą T-SQL-a       330                                                                                                    | <b>-</b>                                                                |     |
| Proste widoki                                                                                                    | KOZQZIAł 1U. WIQOKI                                                     |     |
| Widoki jako filtry                                                                                                    | Proste widoki                                                           |     |
| Bardziej złożone widoki                                                                                                    | Widoki jako filtry                                                      |     |
| Wykorzystanie widoków do zmiany danych bez użycia wyzwalaczy INSTEAD OF                                                                                                    | Bardziej złożone widoki                                                 | 323 |
| Edycja widoków za pomocą T-SQL-a                                                                                                    | Wykorzystanie widoków do zmiany danych bez użycia wyzwalaczy INSTEAD OF |     |
|                                                                                                    | Edycja widoków za pomocą T-SQL-a                                        |     |

| Usuwanie widoków                                                                                                    |                                                                                                    |
|----------------------------------------------------------------------------------------------------|----------------------------------------------------------------------------------------------------|
| Tworzenie i edycja widoków w SQL Server Management Studio                                                                                                    |                                                                                                    |
| Edycja widoków w SQL Server Management Studio                                                                                                    |                                                                                                    |
| Sprawdzanie — wyświetlanie istniejącego kodu                                                                                                    |                                                                                                    |
| Ochrona kodu — szyfrowanie widoków                                                                                                    |                                                                                                    |
| Słowo o schemacie powiązania                                                                                                    |                                                                                                    |
| Upodabnianie widoków do tabel za pomocą VIEW_METADATA                                                                                                    |                                                                                                    |
| Widoki indeksowane (materializowane)                                                                                                    |                                                                                                    |
| Podsumowanie                                                                                                    |                                                                                                    |
| Ćwiczenia                                                                                                    |                                                                                                    |
| Rozdział 11. Tworzenie skryptów i programów wsadowych                                                                                                    |                                                                                                    |
| Podstawy skrvntów                                                                                                    | 344                                                                                                    |
| Instrukcja USE                                                                                                    |                                                                                                    |
| Deklaracia zmiennych                                                                                                    |                                                                                                    |
| Użycie @@IDENTITY                                                                                                    |                                                                                                    |
| Użvcie @@ROWCOUNT                                                                                                    |                                                                                                    |
| Batch                                                                                                    |                                                                                                    |
| Błedy w programach wsadowych                                                                                                    |                                                                                                    |
| Kiedy korzystać z programów wsadowych                                                                                                    |                                                                                                    |
| SOLCMD                                                                                                    |                                                                                                    |
| Dynamiczny SQL — tworzenie kodu "w locie" za pomocą polecenia EXEC                                                                                                    |                                                                                                    |
| Zastosowania EXEC                                                                                                    |                                                                                                    |
| Podsumowanie                                                                                                    |                                                                                                    |
| Ćwiczenia                                                                                                    |                                                                                                    |
| Rozdzial 19. Procedury skladowane                                                                                                    | 371                                                                                                    |
| NVZUZIAF IZ. I I UCGUUI <b>y</b> Sklauvwalig                                                                                                    | V/ I                                                                                                    |
|                                                                                                    | 070                                                                                                    |
| Tworzenie procedury składowanej — podstawy składni                                                                                                    |                                                                                                    |
| Tworzenie procedury składowanej — podstawy składni<br>Przykład prostej procedury                                                                                                    |                                                                                                    |
| Tworzenie procedury składowanej — podstawy składni<br>Przykład prostej procedury<br>Zmiana procedury składowanej za pomocą ALTER                                                                                                    |                                                                                                    |
| Tworzenie procedury składowanej — podstawy składni<br>Przykład prostej procedury<br>Zmiana procedury składowanej za pomocą ALTER<br>Usuwanie procedur składowanych                                                                                                    |                                                                                                    |
| Tworzenie procedury składowanej — podstawy składni<br>Przykład prostej procedury<br>Zmiana procedury składowanej za pomocą ALTER<br>Usuwanie procedur składowanych<br>Określanie parametrów                                                                                                    |                                                                                                    |
| Tworzenie procedury składowanej — podstawy składni<br>Przykład prostej procedury<br>Zmiana procedury składowanej za pomocą ALTER<br>Usuwanie procedur składowanych<br>Określanie parametrów<br>Deklaracja parametrów                                                                                                    |                                                                                                    |
| Tworzenie procedury składowanej — podstawy składni …<br>Przykład prostej procedury …<br>Zmiana procedury składowanej za pomocą ALTER …<br>Usuwanie procedur składowanych …<br>Określanie parametrów …<br>Deklaracja parametrów …<br>Instrukcje sterujące przepływem danych …                                                                                                    |                                                                                                    |
| Tworzenie procedury składowanej — podstawy składni …<br>Przykład prostej procedury …<br>Zmiana procedury składowanej za pomocą ALTER …<br>Usuwanie procedur składowanych …<br>Określanie parametrów …<br>Deklaracja parametrów …<br>Instrukcje sterujące przepływem danych …<br>Polecenie IF … ELSE …                                                                                                    |                                                                                                    |
| Tworzenie procedury składowanej — podstawy składni …<br>Przykład prostej procedury …<br>Zmiana procedury składowanej za pomocą ALTER …<br>Usuwanie procedur składowanych …<br>Określanie parametrów …<br>Deklaracja parametrów …<br>Instrukcje sterujące przepływem danych …<br>Polecenie IF … ELSE …<br>Instrukcja CASE                                                                                                    | 372<br>372<br>373<br>374<br>374<br>374<br>374<br>379<br>380<br>380<br>390                                                                                                    |
| Tworzenie procedury składowanej — podstawy składni<br>Przykład prostej procedury<br>Zmiana procedury składowanej za pomocą ALTER<br>Usuwanie procedur składowanych<br>Określanie parametrów<br>Deklaracja parametrów<br>Instrukcje sterujące przepływem danych<br>Polecenie IF ELSE<br>Instrukcja CASE<br>Zapętlanie przy użyciu instrukcji WHILE                                                                                                    | 372<br>372<br>373<br>374<br>374<br>374<br>374<br>379<br>380<br>390<br>390                                                                                                    |
| Tworzenie procedury składowanej — podstawy składni                                                                                                    | 372<br>372<br>373<br>374<br>374<br>374<br>374<br>379<br>380<br>390<br>397<br>398                                                                                                    |
| Tworzenie procedury składowanej — podstawy składni                                                                                                    | 372<br>372<br>373<br>374<br>374<br>374<br>374<br>379<br>380<br>390<br>397<br>398<br>399                                                                                                    |
| Tworzenie procedury składowanej — podstawy składni                                                                                                    | 372<br>372<br>373<br>374<br>374<br>374<br>374<br>379<br>380<br>390<br>397<br>398<br>399<br>399<br>399                                                                                            |
| Tworzenie procedury składowanej — podstawy składni<br>Przykład prostej procedury<br>Zmiana procedury składowanej za pomocą ALTER<br>Usuwanie procedur składowanych<br>Określanie parametrów<br>Deklaracja parametrów<br>Instrukcje sterujące przepływem danych<br>Polecenie IF ELSE<br>Instrukcja CASE<br>Zapętlanie przy użyciu instrukcji WHILE<br>Instrukcja WAITFOR<br>Bloki TRY/CATCH<br>Potwierdzanie powodzenia lub niepowodzenia za pomocą wartości zwrotnych<br>Jak używać RETURN                                                                                                    | 372<br>372<br>373<br>374<br>374<br>374<br>374<br>374<br>379<br>380<br>390<br>397<br>398<br>399<br>399<br>400<br>402                                                                              |
| Tworzenie procedury składowanej — podstawy składni<br>Przykład prostej procedury<br>Zmiana procedury składowanej za pomocą ALTER<br>Usuwanie procedur składowanych<br>Określanie parametrów<br>Deklaracja parametrów<br>Instrukcje sterujące przepływem danych<br>Polecenie IF ELSE<br>Instrukcja CASE<br>Zapętlanie przy użyciu instrukcji WHILE<br>Instrukcja WAITFOR<br>Bloki TRY/CATCH<br>Potwierdzanie powodzenia lub niepowodzenia za pomocą wartości zwrotnych<br>Jak używać RETURN<br>Obsługa błędów                                                                                                    | 372<br>372<br>373<br>374<br>374<br>374<br>374<br>379<br>380<br>390<br>390<br>397<br>398<br>399<br>400<br>402                                                                                     |
| <ul> <li>Tworzenie procedury składowanej — podstawy składni …</li> <li>Przykład prostej procedury …</li> <li>Zmiana procedury składowanej za pomocą ALTER …</li> <li>Usuwanie procedur składowanych …</li> <li>Określanie parametrów …</li> <li>Deklaracja parametrów …</li> <li>Instrukcje sterujące przepływem danych …</li> <li>Polecenie IF … ELSE …</li> <li>Instrukcja CASE …</li> <li>Zapętlanie przy użyciu instrukcji WHILE …</li> <li>Instrukcja WAITFOR …</li> <li>Bloki TRY/CATCH …</li> <li>Potwierdzanie powodzenia lub niepowodzenia za pomocą wartości zwrotnych Jak używać RETURN …</li> <li>Obsługa błędów …</li> <li>Dotychczasowe sposoby…</li> <li>Bloki TRY (CATCH …</li> </ul>                                                | 372<br>372<br>373<br>374<br>374<br>374<br>374<br>379<br>380<br>390<br>390<br>397<br>398<br>399<br>400<br>402<br>403                                                                              |
| Tworzenie procedury składowanej — podstawy składni …<br>Przykład prostej procedury …<br>Zmiana procedury składowanej za pomocą ALTER …<br>Usuwanie procedur składowanych …<br>Określanie parametrów …<br>Deklaracja parametrów …<br>Instrukcje sterujące przepływem danych …<br>Polecenie IF … ELSE …<br>Instrukcja CASE …<br>Zapętlanie przy użyciu instrukcji WHILE …<br>Instrukcja WAITFOR …<br>Bloki TRY/CATCH …<br>Potwierdzanie powodzenia lub niepowodzenia za pomocą wartości zwrotnych<br>Jak używać RETURN …<br>Obsługa błędów …<br>Bloki TRY/CATCH …                                                                                                    | 372<br>372<br>373<br>374<br>374<br>374<br>374<br>379<br>380<br>390<br>397<br>398<br>399<br>399<br>399<br>400<br>402<br>403<br>403                                                                |
| Tworzenie procedury składowanej — podstawy składni …<br>Przykład prostej procedury …<br>Zmiana procedury składowanej za pomocą ALTER …<br>Usuwanie procedur składowanych …<br>Określanie parametrów …<br>Deklaracja parametrów …<br>Instrukcje sterujące przepływem danych …<br>Polecenie IF … ELSE …<br>Instrukcja CASE …<br>Zapętlanie przy użyciu instrukcji WHILE …<br>Instrukcja WAITFOR …<br>Bloki TRY/CATCH …<br>Potwierdzanie powodzenia lub niepowodzenia za pomocą wartości zwrotnych<br>Jak używać RETURN …<br>Obsługa błędów …<br>Dotychczasowe sposoby…<br>Bloki TRY/CATCH …<br>Obsługa błędów przed ich wystąpieniem …                                                                                                    | 372<br>372<br>373<br>374<br>374<br>374<br>374<br>374<br>379<br>380<br>390<br>397<br>398<br>399<br>399<br>399<br>400<br>402<br>403<br>409<br>412<br>415                                           |
| Tworzenie procedury składowanej — podstawy składni …<br>Przykład prostej procedury …<br>Zmiana procedury składowanej za pomocą ALTER …<br>Usuwanie procedur składowanych …<br>Określanie parametrów …<br>Deklaracja parametrów …<br>Instrukcje sterujące przepływem danych …<br>Polecenie IF … ELSE …<br>Instrukcja CASE …<br>Zapętlanie przy użyciu instrukcji WHILE …<br>Instrukcja WAITFOR …<br>Bloki TRY/CATCH …<br>Potwierdzanie powodzenia lub niepowodzenia za pomocą wartości zwrotnych<br>Jak używać RETURN …<br>Obsługa błędów …<br>Dotychczasowe sposoby…<br>Bloki TRY/CATCH …<br>Obsługa błędów przed ich wystąpieniem …<br>Ręczne zgłaszanie błędu …<br>Dodawanie własnych komunikatów o błędzie                                        | 372<br>372<br>373<br>374<br>374<br>374<br>374<br>374<br>379<br>380<br>390<br>397<br>398<br>399<br>399<br>400<br>402<br>403<br>402<br>403<br>409<br>412<br>415                                    |
| Tworzenie procedury składowanej — podstawy składni …<br>Przykład prostej procedury …<br>Zmiana procedury składowanej za pomocą ALTER …<br>Usuwanie procedur składowanych …<br>Określanie parametrów …<br>Deklaracja parametrów …<br>Instrukcje sterujące przepływem danych …<br>Polecenie IF … ELSE …<br>Instrukcja CASE …<br>Zapętlanie przy użyciu instrukcji WHILE …<br>Instrukcja WAITFOR …<br>Bloki TRY/CATCH …<br>Potwierdzanie powodzenia lub niepowodzenia za pomocą wartości zwrotnych<br>Jak używać RETURN …<br>Obsługa błędów …<br>Dotychczasowe sposoby…<br>Bloki TRY/CATCH …<br>Obsługa błędów przed ich wystąpieniem …<br>Ręczne zgłaszanie błędu …<br>Dodawanie własnych komunikatów o błędzie …<br>Co oferuje procedura składowana   | 372<br>372<br>373<br>374<br>374<br>374<br>374<br>374<br>379<br>380<br>390<br>397<br>398<br>399<br>399<br>400<br>402<br>403<br>402<br>403<br>409<br>412<br>415<br>419                             |
| Tworzenie procedury składowanej — podstawy składni …<br>Przykład prostej procedury …<br>Zmiana procedury składowanej za pomocą ALTER …<br>Usuwanie procedur składowanych …<br>Określanie parametrów …<br>Deklaracja parametrów …<br>Instrukcje sterujące przepływem danych …<br>Polecenie IF … ELSE …<br>Instrukcja CASE …<br>Zapętlanie przy użyciu instrukcji WHILE …<br>Instrukcja WAITFOR …<br>Bloki TRY/CATCH …<br>Potwierdzanie powodzenia lub niepowodzenia za pomocą wartości zwrotnych<br>Jak używać RETURN …<br>Obsługa błędów …<br>Dotychczasowe sposoby…<br>Bloki TRY/CATCH …<br>Obsługa błędów przed ich wystąpieniem …<br>Ręczne zgłaszanie błędu …<br>Dodawanie własnych komunikatów o błędzie …<br>Co oferuje procedura składowana … | 372<br>372<br>373<br>374<br>374<br>374<br>374<br>379<br>380<br>390<br>397<br>398<br>399<br>399<br>400<br>402<br>403<br>402<br>403<br>409<br>412<br>415<br>419<br>422<br>423                      |
| Tworzenie procedury składowanej — podstawy składni                                                                                                    | 372<br>372<br>373<br>374<br>374<br>374<br>374<br>374<br>379<br>380<br>390<br>397<br>398<br>399<br>399<br>400<br>402<br>403<br>409<br>412<br>415<br>419<br>422<br>423<br>423                      |
| Tworzenie procedury składowanej — podstawy składni                                                                                                    | 372<br>372<br>373<br>374<br>374<br>374<br>374<br>374<br>379<br>380<br>390<br>390<br>397<br>398<br>399<br>400<br>402<br>403<br>409<br>412<br>403<br>409<br>412<br>415<br>419<br>422<br>423<br>424 |

| Rozszerzone procedury składowane (XPs)                            |     |
|-------------------------------------------------------------------|-----|
| Krótkie spojrzenie na rekurencję                                  |     |
| Kolekcje .NET                                                     |     |
| Podsumowanie                                                      |     |
| Ćwiczenia                                                         |     |
| Dozdzial 13. Funkcia dofiniowano nozoz użytkownika                | 135 |
| NUZUZIAR 13. FUIKUJE UEIIIIIUWAIIE PI 262 UZYIKUWIIIKA            |     |
| Czym są funkcje uzytkownika                                       |     |
| Funkcje uzytkownika zwracające wartości skalarne                  |     |
| Funkcje uzytkownika zwracające tabele                             |     |
| Zrozumienie jednoznaczności                                       |     |
| Zestesewanie IURKcji definiowanych przez uzytkownika              |     |
| Zastosowanie .NET w bazach danych                                 |     |
| Pousuillowallie                                                   |     |
|                                                                   |     |
| Rozdział 14. Transakcje i blokady                                 | 453 |
| Transakcie                                                        |     |
| BEGIN TRANSACTION                                                 |     |
| COMMIT TRANSACTION                                                |     |
| ROLLBACK TRANSACTION                                              |     |
| SAVE TRANSACTION                                                  |     |
| Jak działa dziennik SQL Servera                                   |     |
| Awaria i odtwarzanie                                              |     |
| Domniemanie transakcji                                            | 459 |
| Blokady i współbieżność                                           |     |
| Jakim problemom mogą zapobiegać blokady                           |     |
| Blokowalne zasoby                                                 |     |
| Rozwijanie blokad i wpływ blokad na wydajność                     |     |
| Tryby blokowania                                                  |     |
| Kompatybilność blokad                                             | 468 |
| Określanie konkretnego typu blokady — wskazówki optymalizatora    |     |
| Określanie poziomu izolowania                                     |     |
| Obsługa zakleszczeń (lub błąd 1205)                               |     |
| W jaki sposób SQL Server określa występowanie zakleszczenia       |     |
| W jaki sposob wybierane są ofiary zakleszczenia                   |     |
| Unikanie zakleszczen                                              |     |
| Podsumowanie                                                      |     |
| Rozdział 15. Wyzwalacze                                           | 479 |
| Czym sa wyzwalacze                                                | 480 |
| Klauzula ON                                                       | 482 |
| WITH ENCRYPTION                                                   |     |
| Użycie klauzuli FORIAFTER i INSTFAD OF                            |     |
| WITH APPEND                                                       | 485 |
| NOT FOR REPLICATION                                               |     |
| AS                                                                |     |
| Użycie wyzwalaczy do określenia zasad integralności danych        |     |
| Obsługa wymagań pochodzących z innych tabel                       |     |
| Użycie wyzwalaczy w celu sprawdzenia delty aktualizacji           |     |
| Użycie wyzwalaczy w celu wywołania własnych komunikatów o błędach |     |
| Inne powszechne zastosowania wyzwalaczy                           |     |
|                                                                   |     |

| Inne kwestie związane z wyzwalaczami                                 |     |
|----------------------------------------------------------------------|-----|
| Wyzwalacze można zagnieżdżać                                         | 491 |
| Wyzwalacze mogą być rekurencyjne                                     |     |
| Wyzwalacze nie zapobiegają zmianom architektury                      | 492 |
| Wyzwalacze można wyłączyć bez ich usuwania                           | 492 |
| Kolejność uruchamiania wyzwalaczy                                    | 493 |
| Wyzwalacze INSTEAD OF                                                | 495 |
| Rozważania o wydajności                                              | 496 |
| Działanie wyzwalaczy jest raczej reakcją niż akcją                   | 496 |
| Wyzwalacze a problem współbieżności                                  | 496 |
| Użycie IF UPDATE() i COLUMNS_UPDATED()                               | 497 |
| Twórz jak najprostsze wyzwalacze                                     | 499 |
| Nie zapominaj o wyzwalaczach, gdy wybierasz indeksy                  | 500 |
| Unikaj cofania wewnątrz wyzwalaczy                                   | 500 |
| Usuwanie wyzwalaczy                                                  | 500 |
| Podsumowanie                                                         |     |
| Dardziel 10. Vnátki elementenz jezuko VMI                            | 500 |
| RUZUZIAFIG. KI'ULKI ETETITETILAI'Z JĘZYKA AML                        |     |
| Podstawy języka XML                                                  | 504 |
| Części składowe dokumentu XML                                        | 505 |
| Przestrzeń nazw                                                      | 513 |
| Zawartość elementów                                                  | 515 |
| Poprawność strukturalna a poprawność składniowa — schemat XML i DTD  | 516 |
| Co to ma wspólnego z systemem SQL Server?                            | 517 |
| Dostarczanie relacyjnych danych w formacie XML                       | 517 |
| RAW                                                                  | 519 |
| AUTO                                                                 |     |
| EXPLICIT                                                             | 523 |
| РАТН                                                                 | 539 |
| OPENXML                                                              | 544 |
| Dwa słowa o XSLT                                                     | 550 |
| Podsumowanie                                                         | 552 |
| Dozdzial 17. Danont ze ekizhv enninzenie na uekiri nanontowo         | 552 |
| nozuziar 17. napoi ( 26 siuzu) — spoji zenie na usiugi i apoi (086   |     |
| Usługi raportowe                                                     |     |
| Tworzenie prostego modelu raportu                                    |     |
| Widok źródła danych                                                  |     |
| Tworzenie raportów                                                   |     |
| Projekt serwera raportowego                                          |     |
| Instalowanie raportu                                                 |     |
| Podsumowanie                                                         | 574 |
| Rozdział 18. Infegracia z uskugami infegracyjnymi                    | 575 |
|                                                                      |     |
|                                                                      |     |
| Uzywanie import and Export Wizard do tworzenia podstawowych pakietow |     |
|                                                                      |     |
| Uzywanie Execute Package Utility                                     |     |
| Uruchamianie w SQL Server Business Intelligence Development Studio   |     |
| Uruchamianie w SQL Server Management Studio                          |     |
| Eaycja pakietow                                                      |     |
| Podsumowanie                                                         |     |

| Rozdział 19. Zabawa w administratora          | 591 |
|-----------------------------------------------|-----|
| Harmonogram zadań                             |     |
| Tworzenie kont operatorów                     |     |
| Tworzenie zadań                               |     |
| Tworzenie kopii zapasowych i odtwarzanie bazy | 607 |
| Tworzenie kopii zapasowej                     | 607 |
| Recovery Models (modele odtwarzania)          | 611 |
| Odtwarzanie                                   | 612 |
| Utrzymywanie indeksów                         | 614 |
| ALTER INDEX                                   | 615 |
| Archiwizacja danych                           | 617 |
| Podsumowanie                                  | 618 |
| Cwiczenia                                     | 619 |
| Dodatek A Rozwiązania ćwiczeń                 | 621 |
| Dodatek B Funkcje systemowe                   | 631 |
| Dodatek C Używanie właściwych narzędzi        | 689 |
| Dodatek D Bardzo proste przykłady połączeń    | 697 |
| Dodatek E Instalacja i użycie przykładów      |     |
| Skorowidz                                     |     |

# **2** Narzędzia

Skoro poznaliśmy już różne rodzaje obiektów występujących w systemie SQL Server, powinniśmy dowiedzieć się, jak je znaleźć. Przyda się również wiedza na temat monitorowania systemu.

W niniejszym rozdziale zapoznamy się z narzędziami oferowanymi przez SQL Server. Niektóre spełniają tylko kilka wysoce wyspecjalizowanych funkcji, inne pozwalają wykonać całą masę różnych zadań. Większość z nich jest częścią systemu SQL Server od dawna. Jedno jest pewne: wszystko, co ma jakikolwiek związek z zestawem narzędzi systemu SQL Server, zostało poddane gruntownemu przeglądowi podczas opracowywania wersji 2005. Głównym celem zespołu zajmującego się projektowaniem narzędzi tej edycji systemu było uproszczenie problemu zawartego w pytaniu: "Gdzie można znaleźć to narzędzie?". Mogę powiedzieć, że z punktu widzenia początkujących użytkowników systemu cel ten został zrealizowany (oczywiście starzy wyjadacze, tacy jak ja, będą sobie zadawać pytanie: "Gdzie się to wszystko podziało?").

W tym rozdziale omówimy niektóre spośród poniższych narzędzi:

- SQL Server Books Online,
- SQL Server Configuration Manager,
- SQL Server Management Workbench,
- SQL Server Integration Services (SSIS) wraz z kreatorem importu i eksportu,
- Database Engine Tuning Advisor,
- Report Manager,
- Bulk Copy Program (bcp),
- SQL Server Profiler,
- sqlcmd.

Musisz uważać, jeśli zasięgasz rady znajomych, którzy posiadają doświadczenie w zakresie wersji systemu starszej niż SQL Server 2005. Zestaw narzędzi w najnowszej edycji systemu został opracowany na nowo i wiele rzeczy, do których przywykli użyt-kownicy wcześniejszych wersji serwera, występuje pod innymi nazwami, zostało przesuniętych lub nawet usuniętych w celu integracji z innym narzędziem.

Większość starych pojęć nadal gdzieś funkcjonuje, ale mogły one zmienić swoje miejsce.

## **Books Online**

Czy *Books Online* to narzędzie? Wydaje mi się, że tak. Niezależnie od tego, ile razy przeczytasz tę lub inne książki dotyczące systemu SQL Server, nie zdołasz zapamiętać wszystkiego, co musisz o nim wiedzieć. SQL Server jest jednym z moich flagowych produktów, a i tak nie mogę wszystkiego zapamiętać. Books Online to po prostu jedno z podstawowych narzędzi systemu SQL Server.

Uważam, że książek lub innych materiałów dotyczących programowania nigdy nie jest za wiele. Zacząłem programować mniej więcej w 1980 r. Wtedy można było zapamiętać większość rzeczy (choć nie wszystkie). Obecnie jest to po prostu niemożliwe. Jeśli jesteś wszechstronnym programistą (co jest dość trudne w obecnych czasach), masz po prostu zbyt wiele zagadnień do zapamiętania, zaś te rzeczy, których nie używasz każdego dnia, są tracone wraz z obumierającymi komórkami mózgu.

Krótka rada: nie staraj się nawet zapamiętać tego wszystkiego. Trzeba pamiętać, że coś się da zrobić. Trzeba pamiętać to, co stanowi integralną podstawę naszych działań. Trzeba pamiętać o tym, z czym mamy codziennie do czynienia. I trzeba w końcu pamiętać o budowaniu księgozbioru podręcznego (zaczynając od tej książki).

Books Online wykorzystują zmodernizowany interfejs pomocy online .NET, który zastępuje używany dotąd standardowy interfejs pomocy, stosowany w serii produktów technicznych Microsoft (BackOffice, MSDN i Visual Studio).

Wszystko działa tutaj zgodnie z oczekiwaniami, więc nie będę się zagłębiał w szczegóły obsługi systemu pomocy. Wystarczy powiedzieć, że SQL Server Books Online to wspaniały poradnik, z którego można korzystać niezależnie od tego, na jakiej maszynie się pracuje. Books Online zazwyczaj zawierają też uaktualnione informacje, których nie można znaleźć w drukowanej dokumentacji.

Nie w każdym systemie, na którym przyjdzie Ci pracować, zainstalowane będą Books Online (BOL). Dzieje się tak, gdyż można usunąć zaznaczenie opcji instalowania BOL w momencie instalacji serwera SQL. Zalecam jednak instalowanie BOL nawet wtedy, gdy dysponuje się mocno ograniczoną ilością miejsca na dysku. Nie zajmują one tak dużo miejsca, zwłaszcza jeśli rozważy się koszt jednego megabajta dysku. Dzięki dostępowi do tego poradnika na dowolnej maszynie z systemem SQL Server można zaoszczędzić mnóstwo czasu (na moim komputerze Books Online zajmują 100 MB).

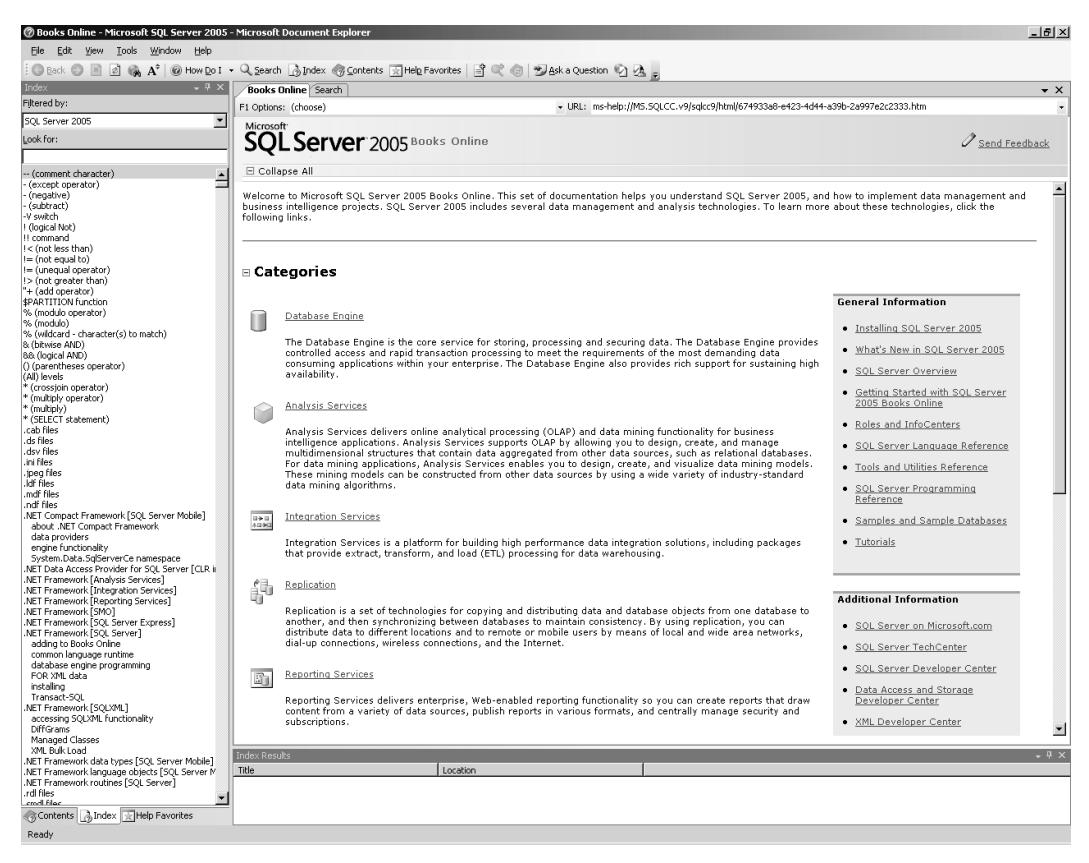

## **SQL Server Configuration Manager**

Z tego narzędzia najczęściej korzystają administratorzy odpowiedzialni za konfigurację komputerów w celu korzystania z bazy danych. Mimo to trzeba wiedzieć, jak ono działa.

SQL Server Computer Manager jest nowym narzędziem, które pojawiło się w systemie SQL Server 2005. W rzeczywistości połączono w nim kilka funkcji, które stosowano wcześniej w kilku różnych narzędziach. Elementy, którymi można zarządzać za pomocą modułu Configuration Manager, należą do dwóch dziedzin:

- zarządzania usługami,
- konfiguracji sieci.

#### Zarządzanie usługami

SQL Server to duży produkt. Jego różne części korzystają z szeregu usług działających w tle. Pełna instalacja obejmuje siedem usług. Wszystkimi można zarządzać z poziomu modułu SQL Server Configuration Manager.

Usługi, którymi można zarządzać z tego poziomu, obejmują:

- SQL Server Analysis Services obsługuje silnik Analysis Services.
- SQL Server FullText Search zgodnie z nazwą obsługuje silnik wyszukiwania pełnotekstowego.
- SQL Server Reporting Services silnik obsługujący raportowanie.
- SQL Server Agent główny silnik wykorzystywany przez wszystkie zadania zaplanowane w systemie SQL Server. Dzięki wykorzystaniu tej usługi można zaplanować wykonanie szerokiego zakresu prac (ang. *jobs*). Prace te mogą składać się z wielu etapów i mogą nawet rozdzielać się na różne zadania w zależności od wyników realizacji poprzednich zadań. Przykładami zadań wykonywanych przez SQL Server Agent mogą być wykonywanie kopii zapasowych lub rutynowe procesy importu i eksportu danych.
- SQL Server podstawowy silnik baz danych, który operuje na magazynach danych oraz zapytaniach i jest odpowiedzialny za konfigurację systemu.
- SQL Server Browser wspomaga rozgłaszanie systemu, aby umożliwić użytkownikom przeszukującym sieć lokalną sprawdzenie, czy na danej maszynie działa system SQL Server.
- SQL Server Integration Services obsługuje silnik SSIS.

#### Konfiguracja sieci

Na ogół kwestie związane z połączeniami sieciowymi zależą od konfiguracji sieci klienta i dopasowania konfiguracji klienta do ustawień zastosowanych na serwerze.

SQL Server zapewnia kilka tzw. *bibliotek sieciowych* (ang. *Net-Libraries* lub *NetLibs*). Są to biblioteki dołączane dynamicznie (DLL), wykorzystywane przez SQL Server do komunikacji z niektórymi protokołami sieciowymi. NetLibs to pewnego rodzaju warstwa izolacji pomiędzy aplikacją kliencką a protokołem sieciowym, będącym w zasadzie językiem, za pomocą którego porozumiewają się między sobą karty sieciowe. Biblioteki te spełniają ten sam cel również na serwerze. NetLibs dostarczone w systemie SQL Server 2005 obejmują:

- Named Pipes,
- TCP/IP (domyślny),
- Shared Memory,
- VIA.

VIA to biblioteka sieciowa stworzona w celu współpracy z bardzo szczególnym (i drogim) sprzętem. Jeśli pracujesz w środowisku VIA, to z pewnością znasz jego szczególne wymagania. Tym, którzy nie operują w tym środowisku, wystarczy powiedzieć, że VIA zapewnia bardzo szybkie, choć drogie, rozwiązanie umożliwiające sprawną komunikację między serwerami. Z reguły jednak nie używa się go w przypadku zwykłego klienta.

Jeśli klient i serwer mają się porozumiewać między sobą poprzez protokół sieciowy, muszą posiadać tę samą bibliotekę NetLib. Jeśli serwer nie obsługuje biblioteki sieciowej używanej przez klienta, to nie uda się nawiązać połączenia i wygenerowany zostanie komunikat o błędzie *SQL Server Not Found* (nie odnaleziono serwera SQL Server).

Niezależnie od metody dostępu do danych i rodzaju zastosowanego sterownika (SQL Native Client, ODBC, OLE DB, DB-Lib) w każdym przypadku to właśnie sterownik będzie się komunikował z biblioteką NetLib. Przebieg tego procesu zilustrowano na rysunku 2.2. Jego kolejne etapy to:

- 1. Aplikacja kliencka nawiązuje kontakt ze sterownikiem (SQL Native Client, ODBC, OLE DB, DB-Lib).
- 2. Sterownik wywołuje bibliotekę NetLib klienta.
- **3.** Biblioteka NetLib wywołuje odpowiedni protokół sieciowy i przesyła dane do biblioteki NetLib serwera.
- 4. Biblioteka NetLib serwera przekazuje żądania klienta do systemu SQL Server.

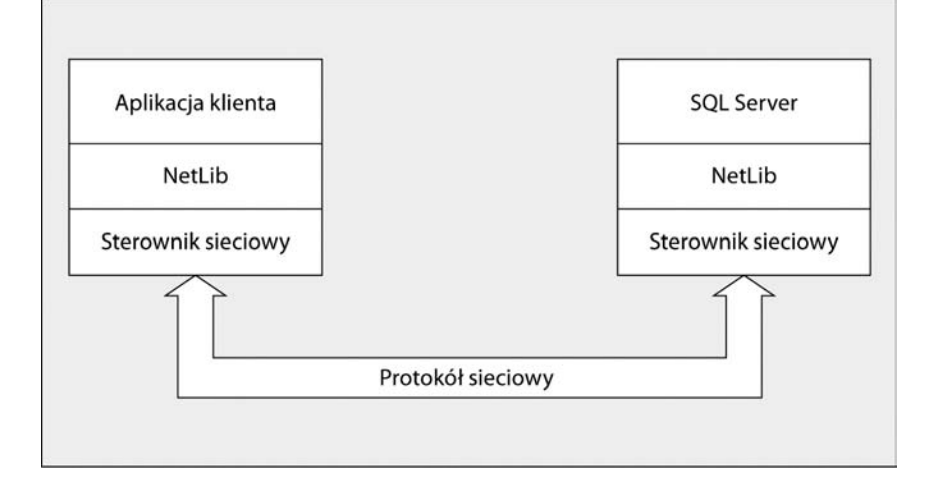

Rysunek 2.2

Odpowiedź z systemu SQL Server wysyłana jest w tym samym porządku, ale w przeciwnym kierunku.

Jeśli znasz protokół TCP/IP, to powinieneś wiedzieć, że domyślnym portem, na którym będzie nasłuchiwać IP NetLib, jest 1433. Port można porównać do kanału radiowego — sygnały "skaczą dookoła" na różnych częstotliwościach, ale możesz z nich odnieść jakąś korzyść tylko wtedy, gdy "nasłuchujesz" na właściwym kanale.

#### **Protokoly**

Zacznijmy od pytania: "Z czego możemy wybierać?". Po uruchomieniu modułu *SQL Server Configuration Manager* i rozwinięciu listy drzewiastej *SQL Server 2005 Network Configuration* zobaczymy to, co zostało zaprezentowane na rysunku 2.3.

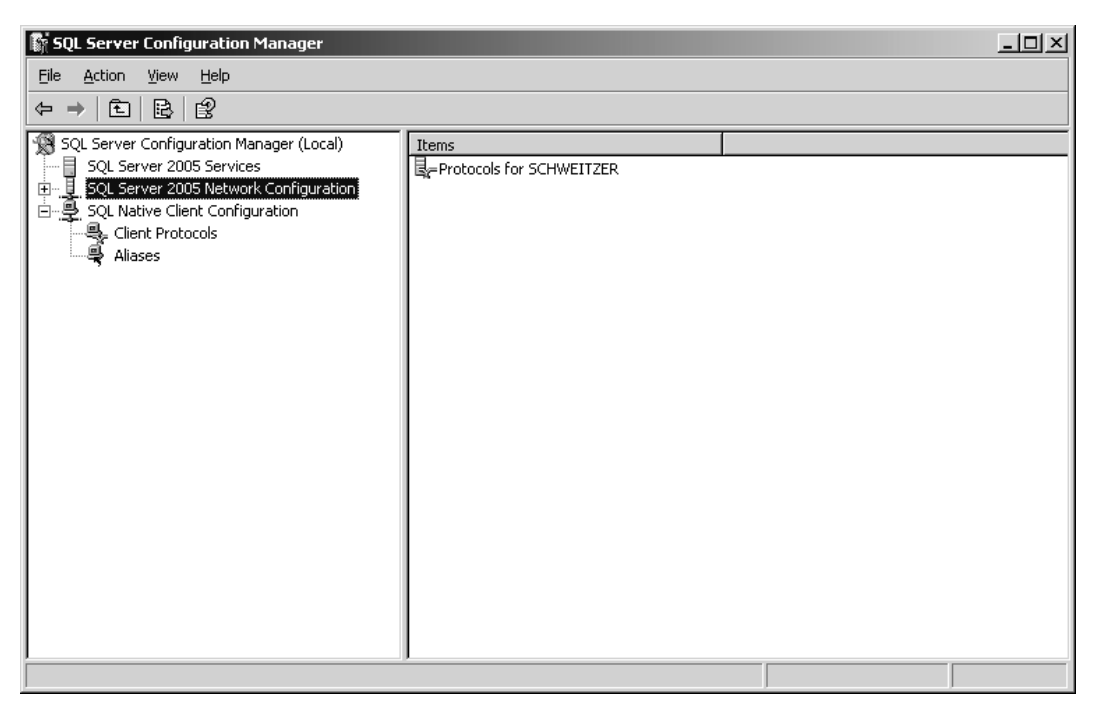

#### Rysunek 2.3

Domyślnie włączona jest opcja *Shared Memory* i *TCP/IP*. W starszych wersjach produktu — w zależności od wersji systemu operacyjnego lub SQL Servera — włączone były domyślnie różne opcje.

Aby móc zdalnie połączyć się z systemem SQL Server (np. z serwera internetowego lub z dowolnego klienta w sieci), należy włączyć przynajmniej jedną z pozostałych bibliotek NetLib.

Aby zobaczyć, czego nasz serwer mógłby nasłuchiwać, rozwiniemy element *Protocols for* SCHWEITZER, znajdujący się w grupie SQL Server 2005 Network Configuration, co zilustrowano na rysunku 2.4.

Należy pamiętać o tym, że jeśli klient ma nawiązać połączenie z serwerem, to serwer musi korzystać z tego samego protokołu co klient i nasłuchiwać na tym samym porcie. Dlatego też, gdybyśmy przebywali w środowisku potoków nazwanych (ang. *named pipes*), to być może musielibyśmy dodać nową bibliotekę. Aby tego dokonać, musielibyśmy przejść do elementu *Protocols*, kliknąć prawym przyciskiem protokół *Named Pipes* i wybrać polecenie *Enable* (włącz).

| 💱 SQL Server Configuration Manager                                                                                                    |                                                                |                                                      |  | _ 🗆 🗵 |
|----------------------------------------------------------------------------------------------------|----------------------------------------------------------------|------------------------------------------------------|--|-------|
| <u>File Action View Help</u>                                                                                                    |                                                                |                                                      |  |       |
| ← → È 2° 6 8 2                                                                                                    |                                                                |                                                      |  |       |
| SQL Server Configuration Manager (Local)<br>SQL Server 2005 Services<br>SQL Server 2005 Network Configuration<br>SQL Server 2005 Network Configuration<br>SQL Native Client Configuration | Protocol Name<br>Shared Memory<br>Named Pipes<br>TCP/IP<br>VIA | Status<br>Enabled<br>Disabled<br>Enabled<br>Disabled |  |       |
|                                                                                                    |                                                                |                                                      |  |       |

W tym momencie mógłbyś zapytać, dlaczego nie włączymy po prostu wszystkich bibliotek NetLib. Chyba dzięki temu nie musielibyśmy się o nic martwić? Niestety w tej sytuacji, podobnie jak w przypadku dodawania czegokolwiek do serwera, efekt jest taki sam — spadek wydajności. W tym przypadku z jednej strony spowolniłoby to serwer (w niewielkim stopniu, ale jednak), a z drugiej mogłoby obniżyć poziom bezpieczeństwa (po co zostawiać otwarte drzwi, jeśli nie zamierzamy ich używać?).

Zobaczmy teraz, które protokoły powinniśmy wybrać i dlaczego.

#### **Named Pipes**

*Potoki nazwane* mogą być użyteczne, gdy niedostępny jest protokół TCP/IP lub nie mamy dostępu do serwera DNS (ang. *Domain Name Server*) pozwalającego na stosowanie nazw serwerów w sieciach TCP/IP.

Podłączenie się za pomocą adresu IP, a nie nazwy, do systemu SQL Server obsługującego protokół TCP/IP jest technicznie wykonalne. Działa to zawsze, nawet wtedy, gdy nie istnieje usługa DNS — pod warunkiem że istnieje ustalona trasa z klienta do serwera (jeśli ma adres IP, to nie potrzebuje nazwy).

#### TCP/IP

TCP/IP został uznany za standardowy protokół sieciowy i był używany jako domyślny już w wersji SQL Server 2000. Jest to zresztą jedyna opcja w przypadku łączenia się z systemem SQL Server przez internet, który wykorzystuje przecież tylko IP.

Nie należy mylić dwóch pojęć: czym innym jest udostępnienie serwera baz danych na użytek serwera internetowego, a czym innym umożliwienie bezpośredniego dostępu do serwera baz danych z internetu. Można wystawić w internecie serwer internetowy, który ma dostęp do niedostępnego bezpośrednio z internetu serwera baz danych (żądania do serwera baz danych przychodzące z internetu przechodzą przez serwer internetowy).

Bezpośrednie wystawienie serwera baz danych w internecie stanowi ogromne zagrożenie bezpieczeństwa. Jeśli koniecznie trzeba to zrobić (i istnieją uzasadnione powody takiego działania), to należy zwrócić szczególną uwagę na zapewnienie odpowiednich środków bezpieczeństwa.

#### **Shared Memory**

*Pamięć dzielona* usuwa konieczność przekazywania parametrów między procesami, co jest sposobem pakowania informacji przed wysłaniem ich przez granice między procesami. Dochodzi do tego w sytuacji, gdy klient i serwer zostały uruchomione na tej samej maszynie. Klient ma bezpośredni dostęp do tego samego odwzorowanego w pamięci pliku, w którym serwer przechowuje dane. Takie rozwiązanie jest *bardzo* szybkie. Można je zastosować tylko w przypadku lokalnego dostępu do serwera (tzn. z serwera internetowego zainstalowanego na tej samej maszynie co serwer baz danych), ale wiąże się z tym duży wzrost wydajności.

#### Klient

Poznaliśmy już wszystkie dostępne protokoły i dowiedzieliśmy się, który należy wybrać. Kiedy już wiemy, co oferuje nam serwer, możemy przejść do konfiguracji klienta. Ustawienia domyślne z reguły będą działać doskonale. Spójrzmy jednak na posiadane przez nas możliwości. Po rozwinięciu elementu *SQL Native Client Configuration* należy wybrać *Client Protocols*, tak jak pokazano to na rysunku 2.5.

W wersji SQL Server 2005 Microsoft wprowadził możliwość uruchomienia klienta za pomocą jednego protokołu, a w przypadku niepowodzenia tej operacji wykorzystanie innego protokołu. W powyższym oknie najpierw korzystamy z *Shared Memory*, później *TCP/IP*, a następnie *Named Pipes*, w przypadku gdy TCP/IP nie działa zgodnie z definicją podaną w kolumnie *Order*. Jeśli nie zmienimy ustawień domyślnych (np. zmieniając priorytet za pomocą strzałek po wybraniu z menu kontekstowego danego protokołu polecenia *Order*), Shared Memory będzie pierwszą biblioteką NetLib wykorzystaną do połączenia z serwerem, którego nie ma na liście aliasów (następny element w *SQL Native Client Configuration*), kolejną będzie TCP/IP itd.

| 🕼 SQL Server Configuration Manager                                                                                                    |                                                       |                      |                                                       | _ 🗆 🗵 |
|----------------------------------------------------------------------------------------------------|-------------------------------------------------------|----------------------|-------------------------------------------------------|-------|
| <u>File Action View H</u> elp                                                                                                    |                                                       |                      |                                                       |       |
|                                                                                                    |                                                       |                      |                                                       |       |
| SQL Server Configuration Manager (Local)<br>SQL Server 2005 Services<br>SQL Server 2005 Network Configuration<br>SQL Native Client Configuration<br>Client Protocols<br>Aliases | Name<br>Shared Memory<br>TCP/IP<br>Named Pipes<br>VIA | Order<br>1<br>2<br>3 | Enabled<br>Enabled<br>Enabled<br>Disabled<br>Disabled |       |
|                                                                                                    |                                                       |                      |                                                       |       |

Jeśli Twoja sieć obsługuje protokół TCP/IP, to Twój serwer też powinien go obsługiwać. IP wiąże się z mniejszymi narzutami czasowymi i po prostu działa szybciej. Nie ma powodu, dla którego miałbyś go nie wykorzystać. Należy jednak pamiętać, że w przypadku serwerów lokalnych (gdzie serwer i klient znajdują się na tym samym serwerze fizycznym) szybsza będzie biblioteka Shared Memory.

Lista *Aliases* prezentuje wszystkie serwery, dla których zdefiniowano konkretną bibliotekę do realizacji połączeń. Oznacza to, że z jednym serwerem można się kontaktować przy użyciu IP, a z innym korzystając z Named Pipes. Wszystko zależy od wymagań konkretnego serwera. Na rysunku 2.6 pokazano klienta wykorzystującego Named Pipes do komunikacji z serwerem ARISTOTLE i używającego dowolnych ustawień domyślnych dla połączeń z innymi serwerami SQL Server.

Jeszcze raz przypominam, że ustawienia w *SQL Native Client Configuration* na maszynie działającej w sieci muszą zapewniać obsługę domyślnego protokołu obsługiwanego przez serwer albo na liście *Aliases* musi istnieć wpis pozwalający na wybór biblioteki NetLib obsługiwanej przez serwer.

Jeśli łączysz się z systemem SQL Server za pośrednictwem internetu (to naprawdę bardzo zły pomysł, ale niektórzy tak robią), to będziesz najprawdopodobniej stosował rzeczywisty adres IP serwera zamiast jego nazwy. Związane jest to z problemem rozwiązywania nazw, który może się pojawić w przypadku pracy z systemem SQL Server w środowisku internetowym. Trzeba pamiętać o konieczności ręcznej zmiany adresu IP serwera, jeśli otrzyma on nowe IP. Nie można w tym względzie polegać na serwerach DNS.

| 🕼 SQL Server Configuration Manager         |                    |           |          |                        | <u>- 0 ×</u> |
|--------------------------------------------|--------------------|-----------|----------|------------------------|--------------|
| <u>File Action View Help</u>               |                    |           |          |                        |              |
|                                            |                    |           |          |                        |              |
| 🛞 SQL Server Configuration Manager (Local) | Alias Name         | Server    | Protocol | Parameters             |              |
| SQL Server 2005 Services                   | <b>≩</b> Aristotle | Aristotle | np       | \\Aristotle\pipe\sql\q |              |
|                                            |                    |           |          |                        |              |

## **SQL Server Management Studio**

*SQL Server Management Studio* jest głównym centrum administracji systemu SQL Server. Dostarcza ono szereg funkcji do zarządzania serwerem za pomocą stosunkowo łatwego w użyciu graficznego interfejsu użytkownika.

SQL Server Management Studio to zupełnie nowy moduł, który pojawił się w wersji SQL Server 2005. Środowisko to, przypominające nieco DevStudio IDE, zapewnia niezliczoną ilość funkcji realizowanych dotąd za pomocą osobnych narzędzi.

Tematyka niniejszej książki nie pozwala na omówienie wszystkich zagadnień związanych z SQL Server Management Studio. Dokonamy jednak szybkiego przeglądu jego możliwości:

- Tworzenie, edycja i usuwanie baz danych i obiektów bazy danych.
- Zarządzanie zadaniami, takimi jak wykonywanie kopii zapasowych i uruchamianie pakietów SSIS.
- Wyświetlanie informacji dotyczących bieżącej aktywności, np. zalogowanych użytkowników, blokad obiektów i podłączonych klientów.
- Zarządzanie bezpieczeństwem oraz takimi elementami jak role, loginy oraz zdalne i sprzężone serwery.
- Inicjacja i zarządzanie usługami pocztowymi bazy danych (ang. Database Mail Service).

- Tworzenie katalogów wyszukiwania pełnotekstowego i zarządzanie nimi.
- Zarządzanie ustawieniami konfiguracyjnymi serwera.
- Tworzenie i zarządzanie bazami publikatorów i subskrybentów na potrzeby replikacji baz danych.

Ponieważ w tej książce będziemy często używać narzędzia SQL Server Management Studio, przypatrzmy się teraz jego najważniejszym funkcjom.

#### **Rozpoczęcie pracy**

Gdy po raz pierwszy uruchamiamy SQL Server Management Studio, wyświetla się okno dialogowe, takie jak zaprezentowane na rysunku 2.7.

| Rysunek 2.7 | Microsoft<br>SQL Serve  | ×)<br>Windows Server System |
|-------------|-------------------------|-----------------------------|
|             | Server <u>t</u> ype:    | Database Engine             |
|             | <u>S</u> erver name:    | SERVER\SCHWEITZER           |
|             | <u>A</u> uthentication: | SQL Server Authentication   |
|             | <u>L</u> ogin:          | sa                          |
|             | Password:               | ************                |
|             |                         | Remember password           |
|             | <u>C</u> onnect         | Cancel Help Options >>      |

Ekran logowania może być nieco inny niż ten przedstawiony na rysunku i zależy od tego, czy użytkownik logował się wcześniej, na którą maszynę się logował i jakiego loginu używał. Chociaż większość opcji na ekranie logowania nie wymaga wyjaśnień, to omówimy kilka z nich.

#### Server Type

*Typ serwera* służy do wyboru podsystemu SQL Servera, do którego użytkownik chce się zalogować (zwykły serwer baz danych, Analysis Services, Reporting Services, SQL Server Mobile lub Integration Services). Należy upewnić się, że logujemy się do właściwego serwera, ponieważ wszystkie te rodzaje "serwerów" mogą być określane za pomocą tej samej nazwy.

#### **SQL Server**

Jak nietrudno zgadnąć, ustala się tu SQL Server, do którego chcemy się zalogować. W naszym przykładzie wybraliśmy serwer SCHWEITZER pracujący lokalnie. Chcemy się po prostu zalogować do domyślnej instancji systemu SQL Server działającej na tej samej maszynie, niezależnie od nazwy tej maszyny. SQL Server pozwala na jednoczesne działanie wielu "instancji" systemu SQL Server. Dzieje się tak dzięki ładowaniu do pamięci osobnych i niezależnych od siebie silników SQL Server.

Domyślna instancja serwera ma taką samą nazwę jak maszyna działająca w sieci. Oczywiście można zmienić nazwę serwera po instalacji, ale jest to co najmniej problematyczne, a czasami prowadzi do awarii serwera. Dodatkowe instancje serwera SQL będą nosić takie same nazwy jak instancja domyślna (w tej książce najczęściej SCHWEITZER lub ARI-STOTLE). Dodatkowo w nazwie znajdzie się znak dolara i nazwa instancji, np. ARISTO-TLE\$POMPEII.

Serwer lokalny będzie korzystał z biblioteki Shared Memory, niezależnie od tego, którą bibliotekę wybierzemy do kontaktowania się z innymi serwerami. Ma to swoje dobre i złe strony. Niestety tracimy w ten sposób kontrolę (niezależnie od naszego wyboru SQL Server zawsze będzie używał Shared Memory). Z drugiej strony nie trzeba pamiętać, na którym serwerze obecnie się pracuje, a ponadto w związku z pracą na lokalnej maszynie wzrasta wydajność. Jeśli będziemy korzystać z rzeczywistej nazwy serwera, to komunikacja będzie się odbywać poprzez stos sieciowy. Chociaż praca nadal przebiega na tej samej fizycznej maszynie, spada wydajność, podobnie jak w przypadku komunikowania się z innym systemem.

A jeśli nie znamy nazwy serwera? Aby zobaczyć serwery, z którymi się ostatnio łączono, trzeba po prostu kliknąć strzałkę na liście rozwijanej serwerów, przewinąć listę i odnaleźć opcję *Browse for more...>* (przeglądaj...). Po wybraniu tej opcji SQL Server zacznie od-pytywać sieć w poszukiwaniu rozgłaszających się serwerów — jest to metoda, którą serwery wykorzystują, aby powiadamiać inne systemy o swojej obecności w sieci. Na rysunku 2.8 widać dwie zakładki: jedna pokazuje lokalne serwery (wszystkie instancje systemu SQL Server działające na maszynie, na której pracujemy), a druga wyświetla systemy SQL Server w sieci.

#### Rysunek 2.8

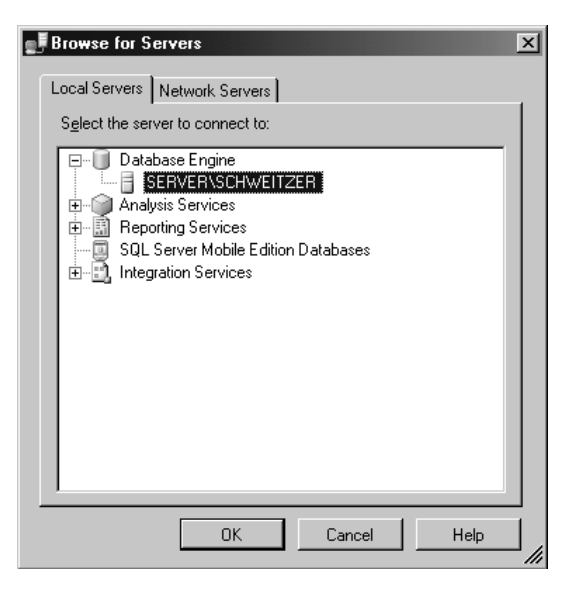

Wybierz serwer z jednej z zakładek i kliknij przycisk OK.

Korzystając z okna wyboru serwera, należy zachować ostrożność. Można bowiem tak skonfigurować serwer SQL, aby nie rozgłaszał swojej obecności w sieci. Jeśli serwer został tak właśnie skonfigurowany, to nie pojawi się na liście serwerów. Nie pojawią się tam również serwery, które prowadzą nasłuch z wykorzystaniem biblioteki sieciowej TCP/IP, ale nie posiadają wpisów DNS. W takim przypadku trzeba po prostu znać i zastosować adres IP serwera, z którym musimy się połączyć.

#### **Authentication Type**

Do wyboru mamy uwierzytelnianie Windows (dawniej NT) i SQL Server. Uwierzytelnianie Windows będzie dostępne zawsze, nawet jeśli serwer skonfigurowano do korzystania z uwierzytelniania SQL Server. System zaakceptuje loginy wykorzystujące nazwy użyt-kownika i hasła używane lokalnie w systemie SQL Server (który nie jest częścią szerszej sieci Windows) tylko wtedy, gdy włączono uwierzytelnianie SQL Server.

#### Windows Authentication

*Uwierzytelnianie Windows* — czym jest, każdy widzi. Mamy użytkowników i grupy Windows 2000+. W profilach użytkowników systemu Windows zamieszczono odnośniki kont użytkowników Windowsa do loginów w systemie SQL Server. Kiedy użytkownik loguje się do serwera SQL, jest on uwierzytelniany przez domenę Windows, a następnie przypisywany do odpowiednich ról na podstawie loginu systemu SQL Server. Role te określają prawa użytkownika.

Najbardziej istotne w tym modelu jest to, że użytkownik korzysta tylko z jednego hasła (jeśli zmienisz je w domenie Windows, to zostanie ono zmienione również w odniesieniu do loginów systemu SQL Server). Nie trzeba wypełniać żadnych pól, aby się zalogować. Do logowania służą po prostu informacje dostarczone podczas logowania się do sieci Windows. Ponadto administrator może zarządzać wszystkimi użytkownikami w jednym miejscu. Wadą jest to, że proces tworzenia odnośników może się skomplikować, a ponadto w celu administracji kontami użytkowników Windowsa musisz być administratorem domeny.

#### **SQL Server Authentication**

Bezpieczeństwo nie zależy od uprawnień użytkownika w sieci, ale od przyznanych mu uprawnień w systemie SQL Server. Proces uwierzytelniania nie korzysta z loginów używanych do logowania w sieci. Aby się zalogować, użytkownik musi podać login i hasło zdefiniowane w systemie SQL Server.

Ma to tę zaletę, że administrator serwera SQL nie musi być administratorem domeny (nie musi nawet posiadać konta w tej domenie), a mimo to może nadawać użytkownikom prawa do korzystania z systemu SQL Server. Proces ten jest też nieco prostszy niż w przypadku uwierzytelniania Windows. Oznacza to również, że jeden użytkownik może korzystać z kilku loginów, z których każdy daje mu inne prawa do przeprowadzania różnych operacji.

#### spróbuj sam Nawiązywanie połączenia

Zalogujmy się. Jeśli uruchamiasz SQL Server po raz pierwszy, musisz ustawić wszystko tak jak w naszym przykładzie.

- **1.** Wybierz uwierzytelnianie SQL Server Authentication.
- **2.** Wybierz login *sa*, który jest skrótem od *system administrator* (administrator systemu), i zapamiętaj go. Możesz też zalogować się jako inny użytkownik, pod warunkiem że posiada on prawa administratora systemu.
- **3.** Wprowadź hasło użytkownika *sa*, które zostało ustawione podczas instalacji systemu SQL Server. W serwerach rozróżniających wielkie i małe litery (ang. *case-sensitive*) należy wprowadzić login, używając małych liter.

Jeśli łączysz się z serwerem zainstalowanym przez kogoś innego lub zmieniłeś ustawienia domyślne, to będziesz musiał wprowadzić informacje logowania odpowiadające tym zmianom. Po kliknięciu przycisku *OK* powinieneś zobaczyć okno przedstawione na rysunku 2.9.

Należy zwrócić uwagę na hasło użytkownika *sa*. Zarówno ten, jak i inni użytkownicy *sysadmin* to tzw. superużytkownicy, którzy mają pełny dostęp do całej bazy.

#### Jak to działa

Okno dialogowe *Connect to Server* pobiera wszystkie informacje konieczne do utworzenia połączenia. Następnie łączy te informacje w jeden *lańcuch połączenia* (ang. *connection string*), który zostaje wysłany do serwera. Połączenie zostaje przyjęte bądź odrzucone. Jeśli zostanie przyjęte, to uchwyt (ang. *handle*) połączenia przekazany będzie do bazy danych, co pozwala na wielokrotne wykorzystanie tego połączenia dla realizacji dowolnej ilości zapytań aż do momentu odłączenia od serwera.

Więcej informacji na temat tworzenia i formatowania łańcuchów połączenia można znaleźć w dodatku D.

Wiele elementów, z którymi możemy mieć tutaj do czynienia (*Nowy, Otwórz, Zapisz, Wytnij, Wklej* itd.), występuje w aplikacjach Windows i powinieneś je dobrze znać. Niektóre jednak są charakterystyczne tylko dla systemu SQL Server. Teraz należy jedynie zwrócić uwagę na to, że układ menu w SQL Server Management Studio zależy od kontekstu. Oznacza to, że dostępność i zawartość poszczególnych elementów będzie się zmieniać w zależności od tego, w jakim oknie SQL Server Management Studio aktualnie pracujemy. Sprawdź, jak zmienia się zawartość menu kontekstowych podczas pracy z różnymi częściami SQL Server Management Studio.

#### Okno zapytań

Ta część SQL Server Management Studio zastępuje oddzielne narzędzie, które w poprzednich wersjach występowało pod nazwą *Query Analizer*. Narzędzie to służy do prowadzenia interaktywnych sesji z konkretnym serwerem SQL. To właśnie tutaj można wykonywać polecenia za pomocą języka *Transact-SQL* (T-SQL). Z uporem wymawiam to jak ti-eskjuel, choć powinno się raczej mówić ti-sikuel. T-SQL to natywny język systemu SQL Server. Jest on dialektem strukturalnego języka zapytań SQL (ang. *Structured Query Language*), zgodnym ze standardem ANSI SQL 92 na poziomie wejściowym. Zgodność na poziomie wejściowym oznacza, że SQL Server spełnia wymagania pierwszego poziomu, co jest konieczne, aby zakwalifikować produkt jako zgodny ze standardem ANSI. Jak się przekonasz, większość systemów RDBMS jest zgodna ze standardem ANSI na poziomie wejściowym.

Szczerze mówiąc, nie jestem jakoś szczególnie oczarowany tym nowym narzędziem. Wydaje mi się, że w związku z ilością zadań wykonywanych za pomocą tego narzędzia w interfejsie użytkownika panuje spory bałagan i czasami ciężko jest znaleźć to, czego się szuka. Z drugiej strony Microsoft ma nadzieję, że będzie ono bardziej intuicyjne w użyciu z punktu widzenia nowych użytkowników.

Przyjrzyjmy się teraz bliżej narzędziu *Query window*, przy którym spędzimy sporo czasu podczas lektury tej książki, i zobaczmy, jak należy się nim posługiwać.

#### Rozpoczęcie pracy

Sporo już powiedziałem o tym, co pojawi się na kartach tej książki. Najwyższy czas przejść do działania. W tym celu otwórzmy nowe okno zapytań, klikając przycisk *New Query* lub wybierając polecenie *File/New/Query With Current Connection*. Po otwarciu okna zapytań wyświetlone zostaną elementy menu podobne do tych, które znajdowały się w starym narzędziu Query Analizer. Za chwilę przyjrzymy się szczegółom, ale teraz zabierzmy się za nasze pierwsze zapytanie.

W głównym oknie zapytań wpisz następujący kod:

SELECT \* FROM INFORMATION\_SCHEMA.TABLES

Podczas wpisywania słów i fraz w oknie zwróć uwagę na ich kolory. Słowa kluczowe powinny zostać zaznaczone kolorem niebieskim. Elementy niezidentyfikowane, takie jak nazwy kolumn i tabel (tabele w poszczególnych bazach danych i na różnych serwerach mogą mieć odmienne nazwy), powinny być czarne, ale tabele systemowe będą zielone, łańcuchy znakowe — czerwone, funkcje systemowe — różowe, operatory — szare, zaś komentarze — zielone. Przyporządkowanie kolorów można zmienić za pomocą polecenia *Tools/Options/ Environment/Fonts and Colors*. W tym celu z listy *Show settings for* należy wybrać pozycję *Text Editor*. Schematy te należy poznać i nauczyć się nimi posługiwać. Pomagają one bowiem wyłowić błędy jeszcze przed uruchomieniem zapytania (i wyświetleniem komunikatu o błędzie). Polecenie *Query/Parse* uruchamia kolejne narzędzie debugowania, które analizuje zapytanie, nie wykonując go. Jeśli w zapytaniu znajdują się błędy składniowe, narzędzie to powinno je odnaleźć. Innym narzędziem służącym do wyszukiwania błędów jest debugger. Zagadnienia te omówimy w rozdziale 12., zatytułowanym "Procedury składowane".

W celu wykonania zapytania musisz kliknąć teraz znajdujący się na pasku narzędzi przycisk z czerwonym wykrzyknikiem. Okno zapytań zmieni nieco wygląd (patrz: rysunek 2.10).

| SMicrosoft SDL Server Management Studio                                                                                                    |          |                        | _                 |                         |            |                                                 | _1#1 X  |
|----------------------------------------------------------------------------------------------------|----------|------------------------|-------------------|-------------------------|------------|-------------------------------------------------|---------|
| Ele Edit View Query Project Tools Window Communi                                                                                                    | y Help   | ,                      |                   |                         |            |                                                 |         |
| New Query D R R R D B B B B                                                                                                    | B B      |                        |                   |                         |            |                                                 |         |
| · · · · · · · · · · · · · · · · · · ·                                                                                                    |          |                        | 5 (B) (S) (B) (S) |                         |            |                                                 |         |
| Object Explorer                                                                                                    | SEI (SEI |                        | arv1 col* Summi   |                         | <b>F</b>   |                                                 |         |
| Connect - B = 7                                                                                                    | 16.      | SELECT * FROM          | INFORMATION       | SCHEMA. TABLES          |            |                                                 |         |
| □     BENERING/CHANETIZER (SQL Server 9.0.1399 - sa)       □     □       □     Security       □     Security       □     Security       □     Security       □     Security       □     Security       □     Replication       □     Monoparent       □     Monoparent       □ <td< td=""><td></td><td></td><td>-</td><td>- I</td><td></td><td></td><td><u></u></td></td<> |          |                        | -                 | - I                     |            |                                                 | <u></u> |
|                                                                                                    |          |                        |                   |                         |            |                                                 | _       |
|                                                                                                    | 1        |                        |                   |                         |            |                                                 |         |
|                                                                                                    | 111      | Bendle 1 7. Marrie     | .1                |                         |            | <b>_</b>                                        |         |
|                                                                                                    |          |                        | TABLE SCHEMA      | TABLE NAME              | TABLE TYPE |                                                 |         |
|                                                                                                    | 1        | master                 | dbo               | spt_falback_db          | BASE TABLE |                                                 |         |
|                                                                                                    | 2        | master                 | dbo               | spt_fallback_dev        | BASE TABLE |                                                 |         |
|                                                                                                    | 3        | master                 | dbo               | spt_fallback_usg        | BASE TABLE |                                                 |         |
|                                                                                                    | 4        | master                 | dbo               | spt_monitor             | BASE TABLE |                                                 |         |
|                                                                                                    | 5        | master                 | dbo               | spt_values              | BASE TABLE |                                                 |         |
|                                                                                                    | 6        | master                 | dbo               | M's replication_options | BASE TABLE |                                                 |         |
|                                                                                                    |          |                        |                   |                         |            |                                                 |         |
|                                                                                                    | 0.0      | nani avan tat nava man | նվես              |                         |            | SERVER\SCHWEITZER (9.0 RTM) (a) (50) montage (1 | 0.00.00 |
|                                                                                                    | 94       | way anothed soucess    | rony.             |                         |            | Jan Caldo Chao                                  | 01045   |

Okno główne zostało automatycznie podzielone na dwie części. W górnej znajduje się tekst zapytania, dolna nosi nazwę *panelu wynikowego*. Ponadto u góry panelu wynikowego znajduje się zakładka. Kiedy będziemy wykonywać zapytania zwracające kilka zbiorów danych, zobaczysz, że każdy z tych zbiorów można będzie wyświetlić na osobnej zakładce. Jest to dość wygodne w użyciu, zwłaszcza gdy nie wiadomo, jak duży jest zbiór danych lub zbiór wyników (ang. *result set*).

Terminów "zbiór wyników" (ang. *result set*) i "zbiór rekordów" (ang. *recordset*) używa się często w odniesieniu do zbioru danych, który został otrzymany w wyniku wykonania jakiegoś polecenia. Oba słowa można stosować zamiennie.

Pozmieniaj teraz ustawienia i zobacz, jakie pojawią się różnice. Spójrz na pasek narzędzi nad oknem zapytań i zwróć uwagę na zestaw trzech ikon, które zaznaczono na rysunku 2.11.

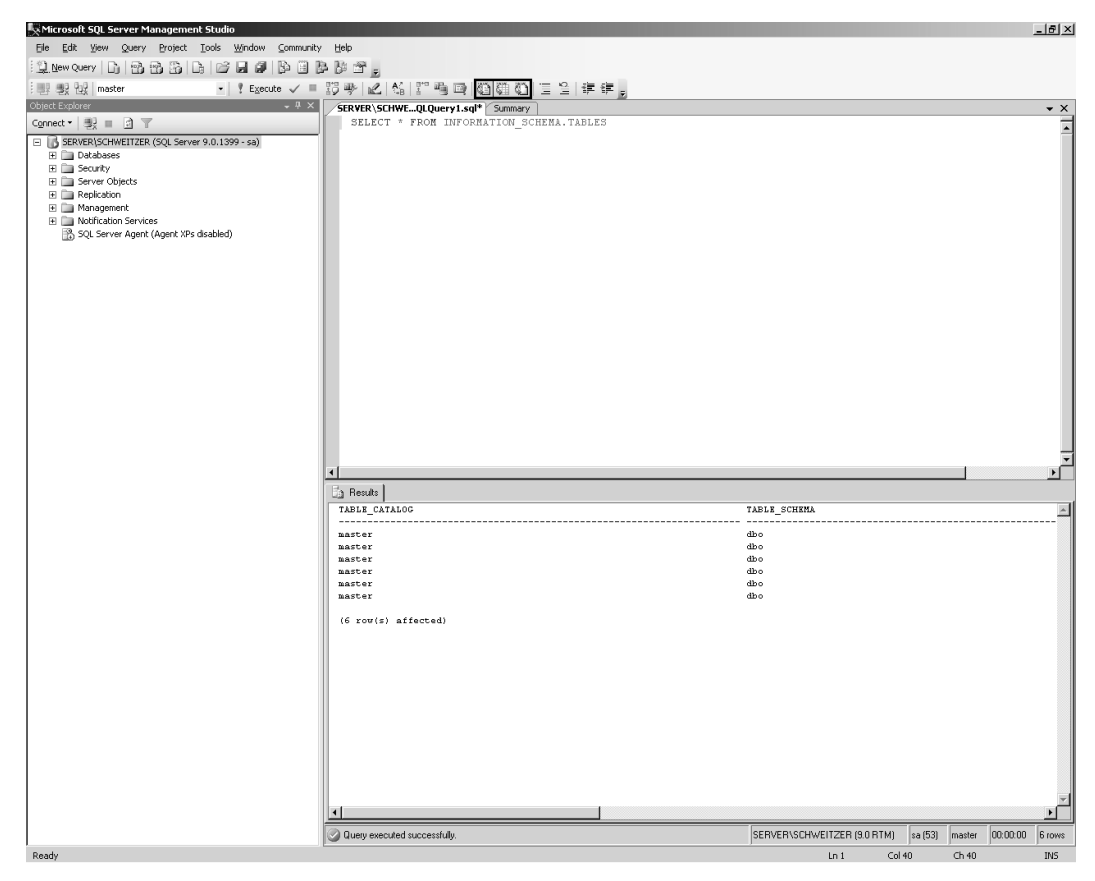

#### Rysunek 2.11

Kontrolki te pozwalają na określenie sposobu prezentacji wyników zapytania — mogą to być tekst, siatka lub plik. Ustawienia te można zmieniać również za pomocą polecenia *Results To* znajdującego się w menu *Query*.

#### Wyniki jako tekst

Opcja *Results to Text* pobiera wszystkie wyniki zapytania i umieszcza je na jednej stronie w formacie tekstowym. Długość tej strony może być niemal nieskończona (ogranicza ją ilość dostępnej w systemie pamięci).

Zanim przejdziemy dalej, wykonaj ponownie nasze poprzednie zapytanie i zobacz, co się stało. Wybierz opcję *Results to Text*, kliknij ikonę z zieloną strzałką *Include Actual Execution Plan* lub wybierz to polecenie z menu *Query* i wykonaj zapytanie jeszcze raz. Efekt pokazano na rysunku 2.12.

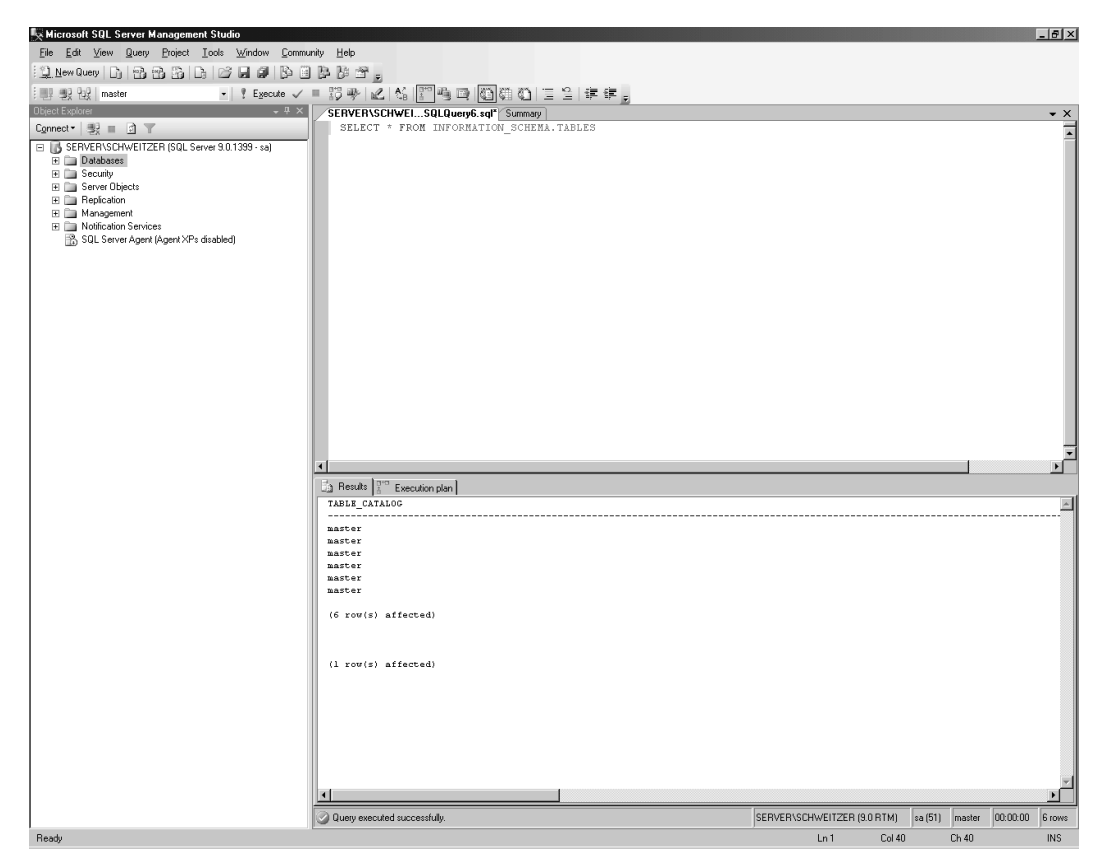

#### Rysunek 2.12

Dane wynikowe na zakładce *Results* są dokładnie takie same jak poprzednio. Pojawiły się tylko w innym formacie. Dodatkowo na zakładce *Execution plan* sprawdzić można koszty uzyskania wyników. Osobiście używam metody prezentacji wyników jako tekst, kiedy:

- Otrzymuję tylko jeden zbiór wyników, zaś wyniki mają dość wąskie kolumny.
- Chcę zapisać moje wyniki w pojedynczym pliku tekstowym.
- Otrzymam kilka niewielkich zbiorów wyników, więc chcę zobaczyć wszystkie na jednej stronie bez konieczności borykania się z kilkoma paskami przewijania.

#### Wyniki w siatce

Opcja *Results to Grid* dokonuje podziału kolumn i wierszy w widoku siatki. Poniżej zamieszczam listę możliwości, na które pozwala ta opcja:

- Zmiana rozmiaru kolumn poprzez umieszczenie wskaźnika myszy nad prawą krawędzią nagłówka kolumny, a następnie kliknięcie i przeciągnięcie krawędzi kolumny do nowego rozmiaru. Klikając dwukrotnie krawędź kolumny, można dokonać automatycznego dostosowania rozmiaru.
- Po zaznaczeniu kilku komórek, wycięciu ich i wklejeniu do innej siatki (np. Microsoft Excel) będą one traktowane jako osobne komórki (gdybyśmy korzystali z opcji *Results to Text*, wycięte dane zostałyby wklejone do jednej komórki).
- Można zaznaczyć kilka kolumn wyników (kiedy w *Results to Text* zaznaczymy kilka wierszy, zaznaczone zostaną kolumny wszystkich wierszy wewnętrznych; zaznaczenia można dokonać tylko w środku pierwszego i ostatniego wiersza).

Ponieważ zazwyczaj potrzebuję jednej z powyżej opisanych możliwości, najczęściej korzystam z tej właśnie opcji.

#### Plan wykonania zapytania

Przy każdym uruchomieniu zapytania SQL Server analizuje to zapytanie i wysyła je do optymalizatora zapytań (ang. *query optimizer*). Optymalizator zapytań to część systemu SQL Server ustalająca taki sposób wykonania zapytania, aby umożliwić szybkie otrzymanie wyników i w jak najmniejszym stopniu wpłynąć na pracę pozostałych użytkowników. Korzystając z opcji *Display Estimated Execution Plan*, otrzymamy graficzny obraz oraz dodatkowe informacje dotyczące tego, jak SQL Server zamierza wykonać zapytanie. Można też włączyć opcję *Include Actual Execution Plan* (dołącz rzeczywisty plan wykonania). Zazwyczaj nie będzie różnic między szacowanym a rzeczywistym planem wykonania. Czasami jednak różnice takie pojawiają się w związku ze zmianami dokonywanymi przez optymalizator podczas wykonywania zapytania i rzeczywistym kosztem wykonania zapytania, odmiennym od tego, który obliczył optymalizator.

Aby zobaczyć, jak wyglądał plan wykonania naszego prostego zapytania, należy kliknąć opcję *Include Actual Execution Plan* i ponownie wykonać zapytanie. Jeśli chcemy zobaczyć koszt wykonania zapytania, musimy kliknąć zakładkę *Execution Plan*. Pokazano to na rysunku 2.13.

Zwróćmy też uwagę, że wyniki zapytania są nadal wyświetlane w wybrany przez nas sposób. Wyniki działania opcji *Display Estimated Execution Plan* i *Include Actual Execution Plan* są niemalże identyczne, za wyjątkiem dwóch różnic:

- Otrzymujemy plan od razu, a nie dopiero po wykonaniu zapytania.
- Chociaż widzimy plan, to wszystkie informacje dotyczące kosztów są wynikiem szacunków, a nie rzeczywistego wykonania zapytania. Kiedy uruchamiamy zapytanie z opcją *Include Actual Execution Plan*, zapytanie jest fizycznie wykonywane i informacje dotyczące kosztów są rzeczywiste, a nie szacowane.

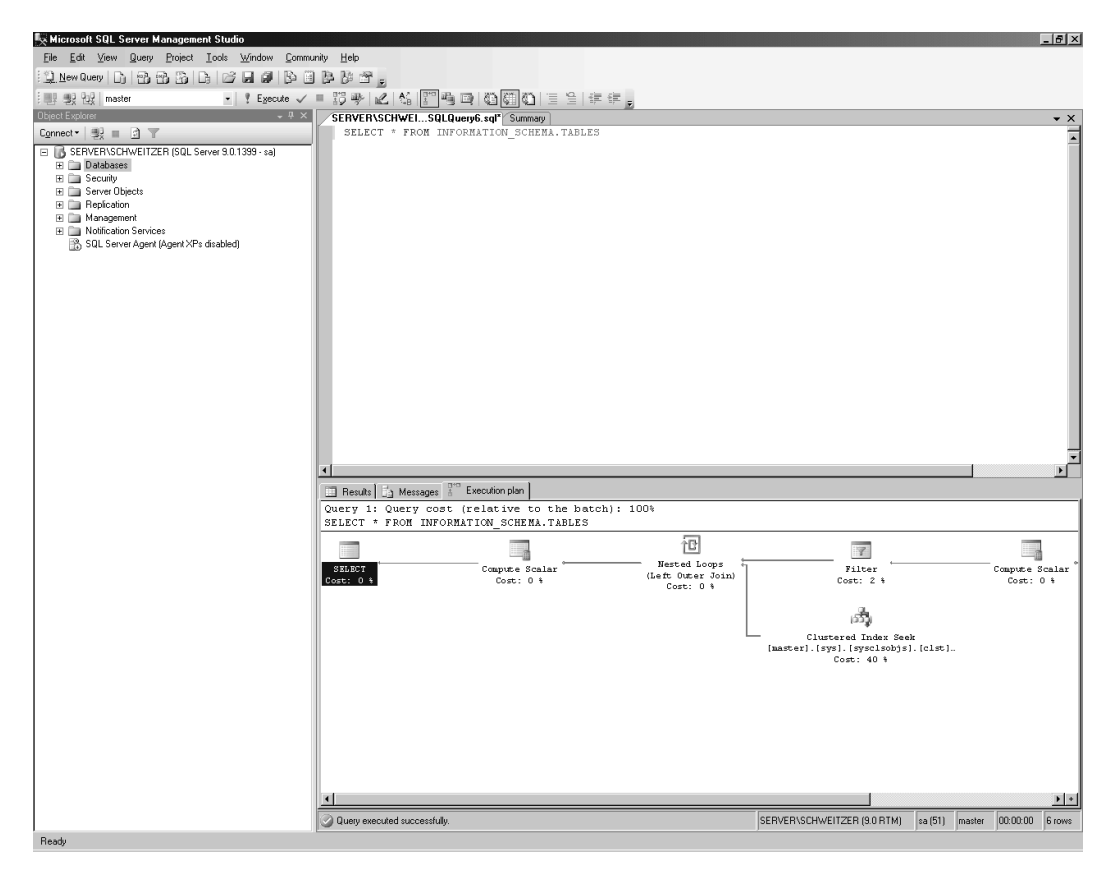

#### Lista wyboru bazy danych

Przejdźmy teraz do omówienia listy wyboru bazy danych. Służy ona do wyboru domyślnej bazy danych, na której będą operowały zapytania wykonywane w bieżącym oknie. W momencie uruchomienia okna zapytań domyślna baza to ta, do której zalogował się użytkownik (jeśli niczego nie zmieniono w systemie, to w przypadku użytkownika sa jest to baza master). Następnie można przejść do innej bazy, o ile wykorzystywany login ma do niej prawa dostępu. Ponieważ korzystamy z identyfikatora użytkownika sa, na liście baz danych powinny pojawić się wszystkie bazy danych, jakie znajdują się na bieżącym serwerze.

Zmieńmy bazę na AdventureWorks i ponownie wykonajmy poprzednie zapytanie, tak jak pokazano to na rysunku 2.14.

Jak zobaczysz, przedstawione dane pochodzą właśnie z wybranej bazy.

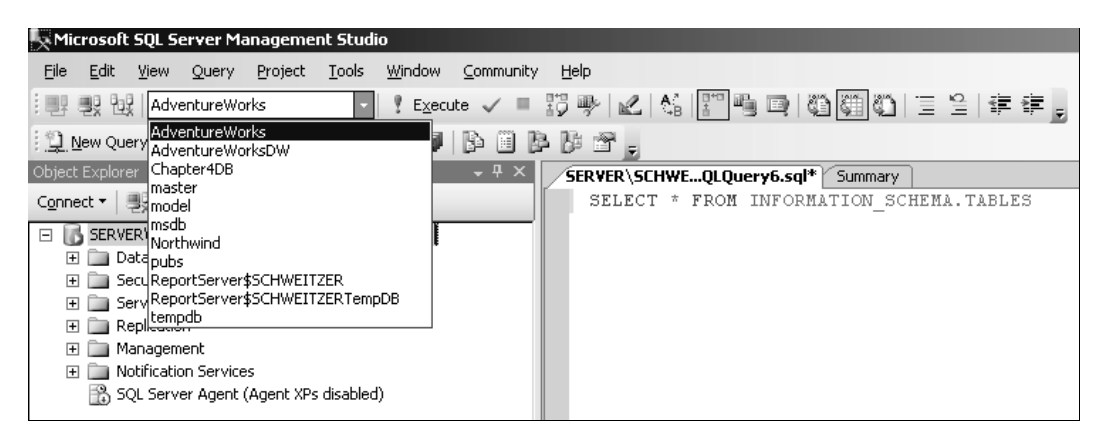

#### **Okno Object Explorer**

Okno *Object Explorer* (eksplorator obiektów) to małe, ale użyteczne narzędzie, które pozwala przemieszczać się w bazie danych, sprawdzać nazwy obiektów, a nawet przeprowadzać operacje, takie jak pisanie skryptów i przeglądanie danych.

Elementy listy można rozwijać aż do momentu, kiedy dojdziemy do listy tabel znajdujących się w wybranej bazie, np. AdventureWorks. Można posunąć się jeszcze dalej i przeglądać poszczególne kolumny, typy danych i inne właściwości. To bardzo poręczne narzędzie do przeglądania baz danych.

## **SQL Server Integration Services (SSIS)**

SSIS (wcześniej znane jako *Data Transformation Services* lub *DTS*) to nasz przyjaciel. Za każdym razem, gdy spoglądam na tę funkcję systemu SQL Server, muszę usiąść z wrażenia. Aby nakreślić szersze tło, powiem, że na przestrzeni lat zrealizowałem kilka projektów systemów wspomagania decyzji (zazwyczaj są to systemy, w których nie mamy do czynienia z danymi wchodzącymi i wychodzącymi na bieżąco, ale raczej z pobieraniem danych z innych źródeł w celu wspomagania kierownictwa w podejmowaniu decyzji). Projekt taki pobiera dane z różnych źródeł i umieszcza je w centralnej bazie danych wykorzystywanej do scentralizowanego raportowania.

Tego typu projekty szybko stają się coraz droższe z uwagi na fakt, że nie każdy system tak samo definiuje dane. Może się pojawić cała masa problemów, które trzeba rozwiązać. Mogą one dotyczyć integralności danych (co zrobić, gdy w polu występuje wartość NULL, a my nie zezwalamy na występowanie takich wartości?) lub różnic w regułach biznesowych (jeden system rozwiązuje problemy związane z udzielaniem pożyczek, umożliwiając wprowadzenie ujemnej liczby zamówionych towarów, a inny na to nie pozwala). Ta lista może stawać się coraz dłuższa, a koszt coraz wyższy. Dzięki zastosowaniu SSIS usunięto lub przynajmniej wyeliminowano konieczność tworzenia ogromnych ilości kodu pisanego zazwyczaj w języku obsługiwanym po stronie klienta. Kod ten musiał powstawać, aby obsłużyć tego typu sytuacje. SSIS pozwala pobrać dane z dowolnego źródła, takiego jak OLE DB lub .NET, i umieścić je w tabelach systemu SQL Server.

Należy pamiętać, że istnieje specjalny dostawca OLE DB dla ODBC. Dostawca ten pozwala zamapować dostęp z OLE DB bezpośrednio do sterownika ODBC. Oznacza to, że za pomocą OLE DB (a dzięki temu również SSIS) można uzyskać dostęp do ODBC. Pozwala to też na uzyskanie dostępu do OLE DB przez ODBC.

Skoro już przy tym jesteśmy, chciałbym podkreślić, że chociaż SSIS jest częścią systemu SQL Server, to może pracować na dowolnym źródle i celu OLE DB. Oznacza to, że SQL Server nie musi być w ogóle zaangażowany w ten proces i służy jedynie do "pompowania" danych. Można na przykład wysłać dane z bazy Oracle do arkusza Excel, a nawet z bazy DB/2 do MySQL.

Podczas przenoszenia danych możemy zastosować tzw. *transformacje danych*. Transformacje po prostu zmieniają dane zgodnie z pewnymi regułami logicznymi. Przekształcenie takie może być proste, jak np. zmiana nazwy kolumny, lub złożone, jak np. analiza integralności danych i w razie konieczności zastosowanie odpowiednich reguł. Aby sobie to wyobrazić, zastanów się nad podanym przeze mnie przykładem, w którym pobierano dane z pola zawierającego wartości NULL i wstawiano je do tabeli, która nie zezwalała na tego typu wartości. Korzystając z SSIS, podczas procesu przenoszenia danych można dokonać automatycznej zamiany wartości NULL na dowolnie wybraną wartość (np. zero w przypadku liczby lub "nieznany" w przypadku ciągu znaków).

## Bulk Copy Program (bcp)

Jeśli SSIS jest naszym przyjacielem, to Bulk Copy Program (bcp) byłby tym starym przyjacielem, którego niezbyt często widujemy, ale za każdym razem cieszymy się na jego widok.

Narzędzie bcp to program wiersza poleceń, którego jedynym zadaniem jest masowe przenoszenie sformatowanych danych z i do serwera SQL Server. Istniał on na długo przed tym, nim wymyślono SSIS, i chociaż SSIS zastępuje bcp w większości zadań importu lub eksportu danych, to bcp nadal stanowi atrakcyjną alternatywę dla tych, którzy lubią narzędzia wiersza poleceń. Ponadto cała masa instalacji systemu SQL Server nadal polega na programie bcp, kiedy zachodzi konieczność szybkiego przesyłania danych.

## **SQL Server Profiler**

Nie potrafię policzyć, jak często narządzie to ratowało mi skórę, mówiąc mi, co się dzieje z moim serwerem, gdy wszystkie inne narzędzia zawiodły. Nie jest to narzędzie, którym programista (a nawet administrator bazy danych) będzie się posługiwał codziennie. Jest ono jednak nadzwyczaj skuteczne i może Cię uratować, kiedy nic innego nie jest już w stanie pomóc. SQL Server Profiler (uruchamiany z menu *Tools*) to w wielkim skrócie narzędzie śledzenia w czasie rzeczywistym. Performance Monitor (uruchamiany z menu *Start/Programs/ Administrative Tools/Performance*) służy do śledzenia na poziomie makro spraw związa-nych z konfiguracją systemu. Profiler natomiast zajmuje się szczegółami, co ma swoje dobre i złe strony. W zależności od ustawień Profiler może dostarczyć dokładną składnię każdego zapytania wykonanego na serwerze. Wyobraź sobie, że trzeba przeprowadzić operację dostrajania wydajności w systemie, w którym pracuje tysiąc użytkowników. Łatwo można sobie wyobrazić ryzy papieru zużyte do wydrukowania poleceń wykonanych przez tych użytkowników w przeciągu paru minut. Na szczęście Profiler został wyposażony w szeroką gamę filtrów pomagających nakładać ograniczenia i umożliwiających śledzenie konkretnych problemów, takich jak długo wykonujące się zapytania albo poznanie dokładnej składni zapytania wykonanego wewnątrz procedury wykonywanej (co może być pomocne zwłaszcza wtedy, gdy w procedurze tej występują wyrażenia warunkowe i wykonanie zapytania może przebiegać odmiennie w różnych sytuacjach).

## sqlcmd

Narzędzia tego próżno szukać w grupie programów SQL Server. W rzeczy samej to zdumiewające, jak wielu ludzi nie wie nawet o istnieniu tego narzędzia ani jego starszych braciach (osql i isql). Dzieje się tak dlatego, że jest to w zasadzie program konsoli, a nie Windowsa, uruchamiany z systemowego wiersza poleceń (menu *Start/Programs/Accessories/ Command Prompt*).

Narzędzia tego należy używać wtedy, gdy w plikach wsadowych wywoływanych z wiersza poleceń chcemy wstawić polecenia SQL lub zadania związane z zarządzaniem. W wersjach wcześniejszych niż 7.0 i przed nadejściem czegoś, co wówczas określano terminem DTS (obecnie SSIS), sqlcmd było używane razem z narzędziem Bulk Copy Program (bcp) do realizowania operacji importu danych z systemów zewnętrznych. Zastosowanie to traci obecnie na znaczeniu, gdyż administratorzy i programiści poznali potęgę i prostotę SSIS. Mimo to nadal zdarzają się przypadki, gdy trzeba napisać skrypt będący częścią większego procesu realizowanego w wierszu poleceń. Możliwość tę zapewnia właśnie sqlcmd.

Narzędzie sqlcmd może być bardzo przydatne, zwłaszcza jeśli korzystasz z plików zawierających skrypty, które można uruchomić w sqlcmd. Należy jednak pamiętać, że istnieją narzędzia, które o wiele lepiej poradzą sobie z zadaniami realizowanymi przez sqlcmd. Narzędzia te posiadają też interfejs użytkownika, który bardziej pasuje do tego, nad czym pracujesz w systemie SQL Server.

Nadszedł czas na kolejną radę. Jej celem jest poznanie historii i umożliwienie zrozumienia ludzi, z którymi rozmawiasz o systemie SQL Server. Sąlcmd to kolejna nowa nazwa narzędzia występującego pod różnymi nazwami. Na początku nazywało się ono ISQL, zaś w SQL Server 2000 oraz 7.0 znane było pod nazwą osąl.

## Podsumowanie

Nie będziesz codziennie używał większości przedstawionych tutaj narzędzi. Przeciętny programista będzie na co dzień korzystał z SQL Server Management Studio. Mimo to należy posiadać wyobrażenie na temat tego, jakie zadania każde z tych narzędzi może realizować. Każde może zaoferować jakąś ważną funkcjonalność. Na kartach naszej książki spotkamy się jeszcze z tymi narzędziami.

Dostępne są jeszcze inne narzędzia, wykorzystywane głównie w celach administracyjnych, do których nie ma skrótów w menu *Start* (narzędzia łączności oraz diagnostyki i konserwacji serwera).